# iGuard<sup>™</sup> Seria LM

Instrukcja obsługi

Wersja 3.6.xxxx

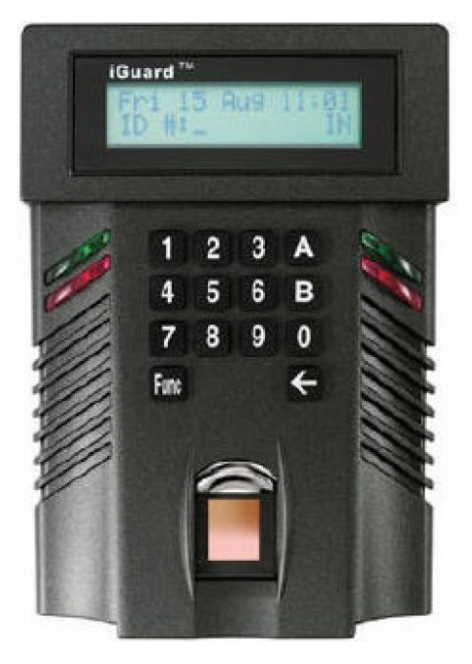

Copyright © 2002 Lucky Technology Limited

www.lucky-tech.com

#### OŚWIADCZENIE DYSTRYBUTORA – DEEP BLUE BIOMETRICS

Poniższa dokumentacja została przetłumaczona przez firmę DEEP BLUE BIOMETRICS Sp. z o.o. i nie jest dosłownym tłumaczeniem oryginalnej instrukcji producenta. Zawarty w niej tekst odpowiada jednak dokładne oryginalnej zawartości dokumentacji w języku angielskim. Niektóre opisy zostały uproszczone lub dostosowane do polskich warunków.

Wersja polskiej dokumentacji odpowiada numeracji przyjętej w oryginalnej wersji instrukcji.

Wszelkie uwagi dotyczące poniższego tekstu, tłumaczenia należy kierować na adres:

DEEP BLUE BIOMETRICS Sp.z o.o.

ul. Wilcza 44/5 00-678 Warszawa Tel. +48 [0 22] 622 89 56, 625 77 98 Fax. +48 [0 22] 628 77 97

Translation Copyright © DEEP BLUE BIOMETRICS Sp. z o.o.

Trade Name : iGuard Model No: FPS110 / LM

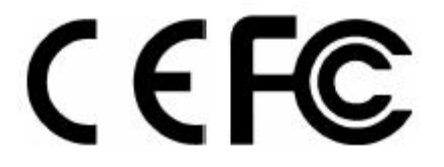

Copyright © 2002 Lucky Technology Limited

| 1. | INST         | ALACJA                                                                                  | 5  |
|----|--------------|-----------------------------------------------------------------------------------------|----|
|    | 1.1.1.       | Szybka instalacia                                                                       | 5  |
|    | 1.1.2.       | Wymagania instalacvine:                                                                 | 5  |
|    | 1.1.3.       | Instalacja                                                                              | 5  |
|    | 1.1.4.       | Wymagania dotyczące zasilania                                                           | 6  |
|    | 1.1.5.       | Decyzja o miejscu instalacji                                                            | 6  |
|    | 1.1.6.       | ** Ważne ** Dotyczy metalowej ramy montażowej                                           | 6  |
|    | 1.1.7.       | Podłaczenie – Zasilanie i zewnetrzne urządzenia                                         | 6  |
| ~  |              |                                                                                         | _  |
| 2. | KONI         | -IGURACJA                                                                               | /  |
|    | 2.1.         | Ustawianie daty i czasu                                                                 | 7  |
|    | 2.2.         | Ustawienie parametrów sieci i adresu TCP/IP                                             | 8  |
|    | 2.3.         | Kod firmy                                                                               | 8  |
|    | 2.4.         | Ustawienie hasła administratora                                                         | 8  |
| 3. | OPEF         | ACJE PODSTAWOWE (BASIC OPERATIONS)                                                      | 9  |
|    | 3 1          | REJESTRACIA                                                                             | o  |
|    | 3.1.         | REJESTRACIA ODCISKÓW PALCA                                                              | >  |
|    | 3.1.1.       | Właczenie trybu Automatch                                                               | 10 |
|    | 3.1.2.       | Rejestracia z wykorzystaniem Smart Card (dla modeli wyposażonych w czytniki Smart Card) | 10 |
|    | 3.1.3.       | Rejestracja istniejacej karty                                                           | 11 |
|    | 315          | Wervfikacja na podstawie odcisku palca                                                  | 11 |
|    | 316          | Weryfikacja w trybie Automtach                                                          | 11 |
|    | 317          | Weryfikacja za pomoca Smart Card                                                        | 12 |
|    | 318          | Wervfikacja za pomocą basła                                                             | 12 |
|    | 319          | Tymcząsowe wstrzymanie dostenu                                                          | 12 |
|    | 3.1.2.       | POZOSTAŁ F. FUNKCIE                                                                     | 12 |
|    | 321          | Kasowanie ID                                                                            | 12 |
|    | 322          | Wyłaczanie urzadzenia                                                                   | 13 |
|    | 3.2.3        | Procedura hezpieczeństwa                                                                | 13 |
|    |              |                                                                                         | 11 |
| 4. | ADIVI        |                                                                                         | 14 |
|    | 4.1.         | Używanie przeglądarki internetowej                                                      | 14 |
|    | 4.2.         | Lista pracowników                                                                       | 15 |
|    | 4.3.         | Employee List – Add Employee                                                            | 15 |
|    | 4.4.         | Departament – List                                                                      | 16 |
|    | 4.5.         | Deparment – Add Departament                                                             | 18 |
|    | 4.6.         | Access Control – Quick Access                                                           | 19 |
|    | 4.7.         | Admnistration – Terminal Status                                                         | 19 |
|    | 4.8.         | Administration – Password Setup                                                         | 20 |
|    | <i>4.9</i> . | Administration – Terminal Setup                                                         | 21 |
|    | 4.10.        | Administration – Lock Setup                                                             | 22 |
|    | 4.11.        | Administration – In / Out Trigger                                                       | 22 |
|    | 4.12.        | Administration – Holiday Setup                                                          | 23 |
|    | 4.13.        | Administration – Terminal list                                                          | 24 |
|    | 4.14.        | Administration – Add Access Log                                                         | 24 |
|    | 4.15.        | Tools – Export Employee                                                                 | 25 |
|    | 4.16.        | Tools – Backup & Restore                                                                | 26 |
|    | 4.17.        | Tools – Web Camera                                                                      | 27 |
| 5. | RAPC         | DRTOWANIE                                                                               | 28 |
|    | 5.1.         | Tools – Export (XLS)                                                                    | 28 |
|    | 5.2          | Tools - Export (TXT)                                                                    | 29 |
|    | 5.3          | Reports – Access Log                                                                    | 30 |
|    | 54           | Reports Attendance                                                                      | 32 |
|    | 5.5          | iServer                                                                                 | 32 |
|    | 5.51         | MS Access                                                                               | 33 |
|    | 5.5.2        | SQL Server                                                                              | 34 |
|    | 5.5.3.       | Cracle                                                                                  | 35 |
|    |              |                                                                                         |    |

|    | 5.5.4.                                                                        | Tworzenie Data Source Name (DSN)                                                                                                    | 35             |
|----|-------------------------------------------------------------------------------|----------------------------------------------------------------------------------------------------|----------------|
| 6. | MAS                                                                           | TER/SLAVE                                                                                                    | 37             |
|    | 6.1.<br>6.2.<br>6.3.                                                          | Master vs. Slave<br>Ustawienie ID Terminalu<br>Super Master                                                                                                    | 37<br>38<br>39 |
| 7. | POZO                                                                          | DSTAŁE ELEMENTY SYSTEMU                                                                                                    | 40             |
|    | 7.1.<br>7.2.<br>7.3.<br>7.4.<br>7.5.<br>7.6.<br>7.7.<br>7.8.<br>7.9.<br>7.10. | Zdalny sterownik przejścia.<br>Różne tryby pracy funkcji IN/OUT.<br>Wiegand 26 bitowy – wyjście.<br>Bezpieczeństwo trybu Automatch.<br>Konfiguracja kamery sieciowej.<br>Język oprogramowania administracyjnego.<br>Anti-Passback.<br>Serwer czasu NTP.<br>Bezpieczeństwo stron administracyjnej.<br>Kasowanie danych z urządzenia. |                |
|    | 7.11.                                                                         | Tryb testowy                                                                                                    | 48             |
| 8. | ZAŁĄ                                                                          | CZNIKI                                                                                                    | 49             |

# 1. INSTALACJA

# 1.1.1. Szybka instalacja

Przed instalacją iGuard należy zapoznać się z wymaganiami bezpieczeństwa dotyczącymi instalacji systemu zawartymi w "Wymaganiach instalacyjnych".

#### 1.1.2. Wymagania instalacyjne:

- Terminal iGuard przeznaczony jest do montażu wewnątrz pomieszczeń. Jeśli urządzenie zostanie zamontowane na zewnątrz należy się liczyć z możliwością jego uszkodzenia w wyniku działania niskich temperatur, wilgoci lub bezpośredniego oddziaływania wody.
- W czasie instalacji musi być zapewnione uziemienie doprowadzone bezpośrednio do metalowego modułu instalacyjnego czytnika iGuard. Uziemienie chroni przed porażeniem prądem i uszkodzeniem terminalu.
- Dla celów bezpieczeństwa nie należy zasilać innych urządzeń z zasilacza przeznaczonego dla terminali iGuard.
- Dla zapewnienia należytego bezpieczeństwa nie wolno podłączać przycisku otwarcia drzwi bezpośrednio do iGuard. Przycisk powinien być podłączony bezpośrednio do zamka.
- Dla zapewnienia należytego bezpieczeństwa przekaźnik powinien być zainstalowany wewnątrz zabezpieczanego pomieszczenia i podłączony nie poprzez wyjście open collector ale poprzez dodatkowy moduł sterujący przekaźnika zapewniający szyfrowaną komunikację.
- Nie wolno instalować urządzeń w pobliżu źródeł ciepła, wystawiania na działanie promieni słonecznych lub dużego zapylenia otoczenia.
- Jeśli wykorzystywana jest funkcja czytania kart upewnij się, że kod firmy został wpisany w konfiguracji urządzenia.

# 1.1.3. Instalacja

- Określ lokalizację dla terminalu, zasilacza i przekaźnika sterującego przejściem.
- Zamocuj ramę montażową dla terminalu.
- Podłącz zasilanie, kabel od sieci LAN oraz sterowanie przekaźnikiem.
- Zainstaluj terminal na ramie montażowej i zablokuj za pomocą śruby od spodu czytnika.
- Schemat podłączeń terminalu:
  - o Terminal #1 Uziemienie
    - o Terminal #2 + 12V
    - Terminal #3/4 Normalnie otwarte
    - Terminal #4/5 Normalnie zamknięte
    - Terminal #6/7 Czujnik drzwi (opcjonalnie)
    - Terminal #8/9 Nie wykorzystane
    - Terminal #10/11 Zewnętrzny alarm (opcja)
    - Wtyk Sterowanie zewnętrznego przezaźnika (opcja)

iGuard może być bezpośrednio podłączony do sieci korporacyjnej poprzez łącze Ethernet RJ45 i protokół TCP/IP. Upewnij się, że twój komputer obsługuje połączenia protokołem TCP/IP.

iGuard można również podłączyć bezpośrednio do komputera za pośrednictwem kabla crossover Ethernet RJ45.

Konfiguracja adresu IP terminalu:

- Bezpośrednio na iGuard wciśnij FUNC, wpisz domyślne hasło administratora "123", naciśnij FUNC, naciśnij 5.
- Wprowadź dane + FUNC.
- Wpisz czas + FUNC.

- Wpisz nazwę urządzenia + FUNC aby kontynuować.
- Wpisz adres IP (zależnie od adresacji w lokalnej sieci n.p. 192.168.0.101) + FUNC aby kontynuować.
- Wpisz maskę sieci (zależnie od adresacji w lokalnej sieci n.p. 255.255.255.0) + FUNC aby kontynuować.
- Wprowadź domyślną bramę + FUNC aby kontynuować.
- Wprowadź DNS (opcjonalnie) + FUNC aby kontynuować.
- Wybierz tryb pracy Master/Slave (1 dla Master lub 2 dla Slave).
- Wciśnij 1 aby zaakceptować wartości lub 2 aby anulować operację.

Aby sprawdzić czy terminal został prawidłowo skonfigurowany wykonaj program PING.

Na dowolnym komputerze w sieci z Menu startu (Windows) wybierz RUN a następnie Command

- Wpisz 'ipconfig " aby upewnić się że computer pracuje w tej samej sieci.to check the
- Ping adres IP iGuard, domyślny jest: 192.168.0.100.
- If the ping responds the following, the IP is set properly and you are ready to proceed:

C:>ping 192.168.0.100 Pinging 192.168.0.100 with 32 bytes of data: Reply from 192.168.0.100: bytes=32 time<10ms TTL=128 Reply from 192.168.0.100: bytes=32 time<10ms TTL=128 Reply from 192.168.0.100: bytes=32 time<10ms TTL=128 Reply from 192.168.0.100: bytes=32 time<10ms TTL=128 Ping statistics for 192.168.0.100: Packets: Sent = 4, Received = 4, Lost = 0 (0% loss), Approximate round trip times in milli-seconds: Minimum = 0ms, Maximum = 0ms, Average = 0ms

 Uruchom w swoim komputerze dowolną przeglądarkę internetową i wpisz adres IP twojego iGuard'a. Jeśli wszystko poprawnie zostało skonfigurowane powinna otworzyć się strona startowa terminalu pod adresem <u>http://192.168.0.100</u>

#### 1.1.4. Wymagania dotyczące zasilania

iGuard wymaga zasilania 12V/500mA z zasilacza impulsowego. Zasilacz ten nie powinien być wykorzystywany jednocześnie do zasilania innych urządzeń.

#### 1.1.5. Decyzja o miejscu instalacji

iGuard jest przeznaczony do montażu na ścianie. Do tego celu służy specjalna, metalowa podstawa montażowa. Zaleca się aby urządzenie było montowane jak najbliżej drzwi którymi steruje w sposób przemyślany, umożliwiający wygodną obsługę. Szczególną uwagę należy zwrócić na:

- Zapewnienie odpowiedniej cyrkulacji powietrza aby urządzenie nie ulegało przegrzaniu.
- Nie wolno instalować urządzeń w pobliżu źródeł ciepła.
- Nie wolno instalować urządzeń w pomieszczeniach z o zanieczyszczonej atmosferze pyłami i w miejscach oddziaływania promieniowania słonecznego.

#### 1.1.6. \*\* Ważne \*\* Dotyczy metalowej ramy montażowej

Metalowy panel przeznaczony do instalacji iGuard musi być uziemiony.

#### 1.1.7. Podłączenie – Zasilanie i zewnętrzne urządzenia

iGuard umożliwia podłączenie zewnętrznego zasilania oraz zewnętrznych elementów wykonawczych, jak również sensorów montowanych w sterowanych przejściach.

#### Zasilanie (12V DC):

Terminal #1 (uziemienie), terminal #2 (+12V). Wymagane zasilanie 12V DC, 150mA, szczytowy prąd 500mA.

#### Przekaźnik (Terminal 3 – 5)

(3 – 4 normalnie otwarty, 4 – 5 normalnie zamknięty). Styki te można podłączyć bezpośrednio do przekaźnika wymagającego sterowania 12V DC i maks. 1A.

#### Czujnik drzwi (opcjonalnie)

Terminal 6 i 7 służy do podłączenia sensora otwarcia/zamknięcia drzwi. Jeśli drzwi będą otwarte dłużej niż 10 sekund włączy się alarm w czytniku iGard sterującym przejściem.

#### Zewnętrzny alarm (opcja)

Terminal 10 i 11 służy do podłączenia zewnętrznych urządzeń sygnalizujących przekroczenie dopuszczalnego czasu otwarcia przejścia.

#### Zewnętrzny moduł sterujący przekaźnikiem (opcja)

Pozwala na umieszczenie specjalnego modułu sterującego przekaźnikiem w strefie bezpiecznej i sterowanie nim zabezpieczonym protokołem komunikacyjnym. Zastosowanie tego modułu znacznie podnosi bezpieczeństwo w systemach kontroli dostępu.

#### Włączenie zasilania

Po włączeniu zasilania iGuard wykona autodiagnostykę:

| Opis komunikatów na wy <b>ś</b> wietlaczu:                      |                          |
|-----------------------------------------------------------------|--------------------------|
| Opis                                                            | Wy <b>ś</b> wietlacz LCD |
| po włączeniu zasilania wykonywany jest auto test                | Initializing             |
| Po ok 10 sek. Urządzenie załaduje system operacyjny.<br>program | iGuard System<br>Loading |
| Po załadowaniu systemu iGuard przełączy się w tryb oczekiwania. | Monday 30 13:49<br>ID#:  |

# 2. Konfiguracja

#### 2.1. Ustawianie daty i czasu.

Aby informacje o rejestrowanych przejściach odzwierciedlały rzeczywisty czas zdarzenia należy prawidłowo ustawić zegar urządzenia.

| Opis                                                                   | Wy <b>ś</b> wietlacz LCD      |
|------------------------------------------------------------------------|-------------------------------|
| Gdy czytnik jest w trybie oczekiwania wciśnij FUNC i wprowadź hasło    | Enter Password: _             |
| administratora:                                                        |                               |
| Wpisz hasło administratora (domyślne: 123)                             | Enter Password: _ ***         |
| Wciśnij FUNC aby zatwierdzić                                           | Press 1:                      |
|                                                                        | Add/Update ID                 |
|                                                                        | :                             |
|                                                                        | Press 5: System Configuration |
|                                                                        |                               |
| Wciśnij 5 aby przejść do konfiguracji systemu. Wpisz prawidłową datę   | Date (M/D/Y)                  |
| terminalu a następnie wciśnij FUNC.                                    | 08/30/2004                    |
| Wpisz prawidłową godzinę na terminalu a następnie zatwierdź wciskając  | Time: (H;M:S)                 |
| FUNC                                                                   | 13:45:23                      |
| Teraz system poprosi o podanie ID terminalu. Parametr ten jest istotny | Terminal ID:                  |
| jeśli w sieci znajduje się więcej urządzeń.                            |                               |

#### 2.2. Ustawienie parametrów sieci i adresu TCP/IP

iGuard może być podłączony do sieci LAN bezpośrednio poprzez protokół TCP/IP. Dlatego też należy określić dla niego parametry takie jak adres IP lub DHCP, maska sieci, DNS.

| Onis                                                                    | Wy <b>ś</b> wietlacz I CD |
|-------------------------------------------------------------------------|---------------------------|
| Wciśnii klawisz FLINC, wpisz hasło administratora a nastepnie zatwierdź | Enter password            |
| ponownie wciskając FUNC.                                                |                           |
| Wciśnii 5" aby ustawić konfiguracie systemu                             | Press 1 <sup>.</sup>      |
|                                                                         | Add/Update ID             |
|                                                                         | ·                         |
|                                                                         | ·<br>Press 5· System      |
|                                                                         | Configuration:            |
| Wciśnii FUNC aby przejść do konfiguracji DHCP/Static IP.                |                           |
| Wciśnii FUNC aby kontynuować a nastepnie wybierz "1" aby ustawić        | DHCP/Static IP            |
| DHCP lub "2" aby ustawić statyczny adres IP.                            | (1/2) ? Static            |
| Wciśnii FUNC aby kontynuować. Następnie system poprosi o podanie        | IP Address:               |
| nowego adresu IP. Wpisz ponownie cały adres nawet jeśli chcesz zmienić  | 192.168.001.123           |
| tylko jedną cyfrę.                                                      | _                         |
| Wciśnij FUNC a następnie wpisz nową maskę sieci.                        | Subnetmask:               |
|                                                                         | <u>2</u> 55.255.255.000   |
| Wciśnij FUNC i wpisz nową bramę sieci.                                  | DefaultGateway:           |
|                                                                         | <u>1</u> 92.168.000.200   |
| Wciśnij FUNC aby podać nowy adres serwera DNS.                          | DNS:                      |
|                                                                         | <u>1</u> 92.168.000.200   |
| Wciśnij FUNC aby określić czy urządzenie jest Master czy Slave. Jeśli   | Master/Slave              |
| urządzenie pracuje samodzielnie zawsze ustaw je jako master. W          | (1/2) ? Master            |
| przeciwnym razie system poprosi o podanie urządzenia Master.            |                           |
| Wciśnij FUNC aby zakończyć konfigurację sieci.                          | Mon Aug 30 13:46          |
|                                                                         | ID #:                     |

# 2.3. Kod firmy

Kod firmy jest parametrem ważnym, jeśli terminal wykorzystuje funkcje czytnika kart. Ustawienie tego kodu gwarantuje, że czytane są karty należące tylko do firmy. Karty z zapisanym innym kodem firmy będą ignorowane.

#### 2.4. Ustawienie hasła administratora

iGuard wyposażony jest w trzy rodzaje haseł: System Administrator – Konfiguracja i administracja systemem User Administrator – do zarządzania kontami użytkowników The Door Access Password – hasło służące do otwierania drzwi.

Procedura zmiany hasła:

| Opis                                                                     | Wy <b>ś</b> wietlacz LCD |
|--------------------------------------------------------------------------|--------------------------|
| Gdy urządzenie jest w trybie oczekiwania wciśnij FUNC, podaj hasło       | System Admin:            |
| administratora i zatwierdź ponownie wciskając FUNC. Wybierz "6" aby      | 123_                     |
| przejść do ustawiania hasła administratora. Gdy system zapyta się        |                          |
| Admin/Personal (1/2) wybierz "1".                                        |                          |
| Wciśnij 🗆 aby wykasować stare hasło i wpisać nowe (np. AB456).           | System Admin:            |
| Długość hasła ograniczona jest do 10 znaków w przedziale 0-9 oraz A i B. | AB456                    |
| Wciśnij FUNC aby zaakceptować nowe hasło dla System Administrator.       | User Admin: _            |
| Teraz system poprosi o podanie nowego hasła dla User Administratora.     |                          |
| Wpisz nowe hasło (np. 7890AB) a następnie zatwierdź FUNC.                | User Admin:              |
|                                                                          | 7890AB_                  |
| Wciśnij FUNC aby zaakceptować. Teraz system poprosi o podanie nowego     | Door Access: _           |

| hasła dla Door Access Password                                  |                  |
|-----------------------------------------------------------------|------------------|
| Wpisz nowe hasło (np. 9394AB709) a następnie zatwierdź FUNC     | Door Access:     |
|                                                                 | 9394AB709_       |
| Po zatwierdzeniu FUNC terminal przełączy się w stan oczekiwania | Mon Aug 30 13:49 |
|                                                                 | ID #:            |

# 3. OPERACJE PODSTAWOWE (BASIC OPERATIONS)

# 3.1. REJESTRACJA

#### 3.1.1. REJESTRACJA ODCISKÓW PALCA

Proces ten polega na zapisaniu wzorców biometrycznych odcisków palca wewnątrz urządzenia iGuard. Terminal wykorzystuje technologię DFX (Difficulty Fingerprint Extraction) zaprojektowaną przez laboratorium Bell Lab z USA. Technologia ta jest najbardziej dopasowaną technologią dla rejestrowania wzorców biometrycznych większości ludzi i charakteryzuje się bardzo niskim współczynnikiem niepożądanych odrzuceń poniżej 1%. W szczególnych przypadkach pojedyncze osoby mogą cię cechować szczególnie niską wilgotnością palca, dlatego mogą wystąpić problemy z rejestracją. Wynika to z faktu również, że system wymaga znacznie większej dokładności w procesie rejestracji niż wzorca niż podczas normalnego używania czytnika. Aby ograniczyć ten problem w procesie rejestracji należy nieco zwilżyć opuszki palców w celu ułatwienia rejestracji. Ta dodatkowa czynność wymagana może być jedynie w procesie rejestracji i nie jest konieczna w czasie normalnego używania terminala.

Osoby o znacznym uszkodzeniu powierzchni palców objętych rejestracją mogą być rejestrowane z obniżonym poziomem dokładności. Wpływa to jednak na obniżenie bezpieczeństwa indywidualnych wzorców.

W procesie rejestracji pobierane są wzorce z dwóch palców każdej osoby trzy razy. Jeśli zarejestrowany wzorzec nie jest dostatecznej jakości system poprosi o powtórną rejestrację wzorca.

Podczas rejestracji palec powinien być umieszczony centralnie na powierzchni sensora. Centralna część palca zawiera większość charakterystycznych elementów wykorzystywanych przez system w procesie tworzenia wzorca biometrycznego. Prawidłowo zarejestrowany palec wydatnie obniża poziom niepożądanych odrzuceń podczas codziennego stosowania.

W celu przeprowadzenia rejestracji wciśnij klawisz FUNC, wpisz hasło administratora a następnie zatwierdź ponownie wciskając klawisz FUNC.

| Opis                                                            | Wy <b>ś</b> wietlacz LCD     |
|-----------------------------------------------------------------|------------------------------|
| Wpis "1" aby uruchomić proces rejestracji                       | By Fingerprint/Passwd        |
|                                                                 | (1/2)?                       |
| Wybierz 1 a następnie                                           | Enter ID # and               |
|                                                                 | Scan 1st Finger              |
| podaj ID użytkownika i wciśnij klawisz FUNC                     | Enter ID# A01_               |
| Naciśnij klawisz FUNC po każdym zarejestrowaniu wzorca. Proces  | Scanning 1 of 3              |
| rejestracji będzie demonstrowany poziomą linią przesuwającą się |                              |
| wzdłuż wyświetlacza. Za każdym razem gdy chcemy umieścić        |                              |
| nasz palec na czytniku musimy dokładnie odsunąć pokrywę         |                              |
| ochronną sensora.                                               |                              |
| Gdy linia demonstrująca proces rejestracji przesunie się        | Analyzing. Pls remove finger |
| całkowicie do prawej strony zostaniesz poproszony o zdjęcie     |                              |
| palca z czytnika                                                |                              |

| Gdy system wykryje że palec został odsunięty wówczas poprosi o    | Press FUNC to scan 2 of 3 |
|-------------------------------------------------------------------|---------------------------|
| wciśnięcie klawisza FUNC i powtórzenie rejestracji.               |                           |
| Ponownie naciśnij FUNC aby jeszcze raz zarejestrować palec.       | Press FUNC to scan 3 of 3 |
| Jeśli wszystko udało się wykonać bez problemu system poprosi o    | Press FUNC to scan        |
| przyłożenie drugiego palca i cała procedura potrójnej rejestracji | 2nd finger                |
| zostanie powtórzona.                                              |                           |
| Na zakończenie pozytywnie wykonanej operacji zostanie             | ID: A01 Added OK.!        |
| wyświetlony komunikat:                                            |                           |
| System automatycznie przestawi się w tryb rejestracji kolejnej    | Enter ID # and            |
| osoby                                                             | scan 1st Finger           |
| Aby opuścić tryb rejestracji wciśnij klawisz 🗆                    | Mon 30 Aug 12:00          |
|                                                                   | ID #: _                   |
| W sytuacji gdy palec jest zbyt suchy pojawi się następujący       | Scanning 1 of 3           |
| komunikat                                                         | === To Dry !==            |
| Jeśli mimo to kontynuujemy rejestrację na jej koniec system       | Set Security to           |
| zaproponuje obniżenie poziomu bezpieczeństwa. Zaleca się          | Low2 yes(1)/No(2)         |
| obniżenie bezpieczeństwa jedynie dla systemów RCP                 |                           |

#### 3.1.2. Włączenie trybu Automatch

Tryb ten umożliwia identyfikację osób bez uprzedniego podawania hasła lub zbliżania karty. W trybie automach pracownik jedynie musi unieść pokrywę ochronną czytnika a następnie przyłożyć palec. Graficzna instrukcja obsługi tej czynności jest załączana z każdym czytnikiem iGuard. Maksymalną ilość użytkowników objętych systemem automatch zaleca się ograniczyć do 30. wynika to z faktu, że ustawienie trybu automatach dla większej liczby pracowników skutkuje znacznym spowolnieniem procesu identyfikacji nawet do kilkudziesięciu sekund. Zamiast tego dla większej liczby użytkowników należy stosować mieszaną metodę opartą o PIN i palec lub KARTA i palec. Zaleca się aby tryb automatach uruchamiać dla ograniczonej liczby osób lub dla np.: zarządu. Włączenie tej opcji możliwe jest jedynie poprzez interfejs programu administracyjnego.

# 3.1.3. Rejestracja z wykorzystaniem Smart Card (dla modeli wyposażonych w czytniki Smart Card)

Użytkownik musi być zanim zostanie zarejestrowany w systemie za pomocą odcisku palca lub przydzielone zostanie hasło. Po zakończeniu rejestracji ID użytkownika zostanie zapisane w urządzeniu razem ze wzorcem biometrycznym w pamięci terminalu.

Tylko jeden, główny wzorzec odcisku palca zapisywany jest na karcie.

Poniższa procedura pokazuje jak zarejestrować użytkownika w systemie:

| Opis                                                              | Wy <b>ś</b> wietlacz LCD |
|-------------------------------------------------------------------|--------------------------|
| Gdy urządzenie jest w trybie oczekiwania wciśnij FUNC.            | Enter ID #: _            |
| Wprowadź hasło administratora i potwierdź za pomocą FUNC.         |                          |
| Naciśnij "9" i wybierz Issue/Import Card. Wciśnij "1" aby zapisać |                          |
| kartę.                                                            |                          |
| Wpisz ID użytkownika, którego dane chcesz zapisać na karcie.      | Enter ID #: A01 _        |
| Wciśnij FUNC aby potwierdzić. Teraz system poprosi o zbliżenie    | Writing for              |
| karty.                                                            | SmartCard                |
| Zbliż kartę do klawiatury. Teraz system zapisze wzorzec na        | Writing                  |
| karcie.                                                           |                          |
| Po zapisaniu zostaniesz zapytany czy system ma usunąć zapisany    | Remove Fingerprint       |
| w swojej pamięci wzorzec odcisku palca. Ta operacja nie jest      | Yes(1)/ No (2) ?         |
| zalecana.                                                         |                          |

| Teraz urządzenie przejdzie w tryb oczekiwania na podanie                 | Enter ID #: _    |
|--------------------------------------------------------------------------|------------------|
| kolejnego ID.                                                            |                  |
| Wciśnij klawisz <b>B</b> lub poczekaj aż upłynie limit czasu oczekiwania | Mon Aug 30 12:00 |
| aby powrócić do normalnego trybu oczekiwania.                            | ID #: _          |

Powyższa procedura nadpisze poprzednio umieszczone dane na karcie.

#### 3.1.4. Rejestracja istniejącej karty

Gdy pierwszy raz zostanie użyta karta ze zdalnym czytnikiem zainstalowanym w oddziale firmy użytkownik musi zarejestrować swoją kartę na danym czytniku. Dodatkowo po rejestracji administrator musi określić departament do którego jest przypisany dany użytkownik aby przypisać mu właściwe uprawnienia. Teraz użytkownik może normalnie używać karty.

Procedura rejestracji karty

| Opis                                                                                                    | Wy <b>ś</b> wietlacz LCD |
|----------------------------------------------------------------------------------------------------|--------------------------|
| Gdy terminal jest w trybie oczekiwania wciśnij FUNC, wpisz hasło administratora a następnie zatwierdź FUNC. Teraz wybierz "9" | Enter ID #: _            |
| aby przejść do Issue/import Card. Wciśnij "2" aby importować                                                                  |                          |
| kartę.                                                                                                    |                          |
| Teraz system poprosi o zbliżenie karty                                                                                        | Wait for                 |
|                                                                                                    | Smart Card               |
| Zbliż kartę do klawiatury iGuard. Teraz system zapisze informację                                                             | Writing                  |
| zapisaną w karcie.                                                                                                    |                          |

#### 3.1.5. Weryfikacja na podstawie odcisku palca

Urządzenie wykorzystuje zapisane wzorce w celu porównania tożsamości pracowników. Proces weryfikacji jest bardzo prosty co ilustruje poniższa procedura.

| Opis                                                            | Wy <b>ś</b> wietlacz LCD |
|-----------------------------------------------------------------|--------------------------|
| Gdy urządzenie jest w trybie oczekiwania na klawiaturze wpisz   | Mon Aug 30 13:49         |
| swoje ID, przykładowo A01.                                      | A01 _                    |
| Podnieś osłonę sensora i przytknij jeden z zarejestrowanych     | Scanning A01_            |
| palców. Urządzenie automatycznie odczyta palec a następnie      | :                        |
| dokona weryfikacji.                                             | :                        |
|                                                                 | Veryfying                |
| Jeśli tożsamość zostanie potwierdzona, urządzenia zasygnalizuje | A01 Authorized!          |
| to komunikatem, oraz zapaleniem się zielonych lampek po obu     | :                        |
| stronach klawiatury a następnie powróci do trybu oczekiwania.   | Mon Aug 30 13:49         |
|                                                                 | ID #: _                  |

#### 3.1.6. Weryfikacja w trybie Automtach

Identyfikacja w trybie automtach pozwala na identyfikację osoby bez konieczności podania ID użytkownika.

| Opis                                                                             | Wy <b>ś</b> wietlacz LCD |  |  |  |  |  |  |
|----------------------------------------------------------------------------------|--------------------------|--|--|--|--|--|--|
| Gdy urządzenie jest w trybie oczekiwania podnieś osłonę i połóż Mon Aug 30 13:49 |                          |  |  |  |  |  |  |
| palec na sensor. Urządzenie automatycznie rozpocznie odczyt == Automatach !==    |                          |  |  |  |  |  |  |
| wzorca.                                                                          |                          |  |  |  |  |  |  |
| Veryfying                                                                        |                          |  |  |  |  |  |  |
| Jeśli jesteś osobą upoważnioną system potwierdzi twoją                           | Mon Aug 30 13:49         |  |  |  |  |  |  |

| tożsamość i zasygnalizuje to. | Authorized ! |
|-------------------------------|--------------|

#### 3.1.7. Weryfikacja za pomocą Smart Card

| Opis                                                               | Wy <b>ś</b> wietlacz LCD |
|--------------------------------------------------------------------|--------------------------|
| Gdy urządzenie jest w trybie oczekiwania zbliż kartę blisko        | Jacky Hui                |
| klawiatury. Terminal odczyta kartę i jeśli jest ona zarejestrowana | Waiting Finger           |
| w systemie poprosi o przyłożenie palca                             |                          |
| Jeśli wzorzec zapisany na karcie odpowiada wzorcowi palca na       | Jacky Hui                |
| czytniku użytkownik uzyskuje dostęp                                | Authorized               |

#### 3.1.8. Weryfikacja za pomocą hasła

| Opis                                                             | Wy <b>ś</b> wietlacz LCD |  |  |
|------------------------------------------------------------------|--------------------------|--|--|
| Gdy terminal jest w trybie oczekiwania wpisz na klawiaturze ID   | Mon Aug 30 13:49         |  |  |
| użytkownika (np. A01)                                            | A01_ IN                  |  |  |
| Zamiast podnosić pokrywę czytnika wystuka ja klawiaturze hasło i | Your password:           |  |  |
| naciśnij FUNC                                                    |                          |  |  |
| Wpisz hasło                                                      | Your password: *****     |  |  |
| Wciśnij FUNC ponownie aby potwierdzić. Jeśli hasło jest          | A01                      |  |  |
| prawidłowe dostęp zostanie przyznany.                            | Authorized               |  |  |
|                                                                  |                          |  |  |

#### 3.1.9. Tymczasowe wstrzymanie dostępu

Istnieje możliwość tymczasowego zablokowania dostępu określonej osobie do systemu. Funkcja ta dostępna jest poprzez "Inactivate ID". Osobom którym odebrano czasowo dostęp można go przywrócić bez konieczności ponownej rejestracji.

| Opis                                                      | Wy <b>ś</b> wietlacz LCD |
|-----------------------------------------------------------|--------------------------|
| Gdy urządzenie jest w trybie oczekiwania wciśnij FUNC.    | Enter ID #: _            |
| Wprowadź hasło administratora i potwierdź za pomocą FUNC. |                          |
| Naciśnij "2" i wybierz "Inactivate ID".                   |                          |
| Wpisz ID # użytkownika które chcesz zablokować            | Enter ID: A01            |
| Wciśnij FUNC aby zatwierdzić. Teraz użytkownik z ID # A01 | ID A01:                  |
| został zablokowany.                                       | Inactivated !            |

# 3.2. POZOSTAŁE FUNKCJE

#### 3.2.1. Kasowanie ID

Czynność ta polega na permanentnym usunięciu użytkownika z systemu.

| Opis                                                      | Wy <b>ś</b> wietlacz LCD |  |  |
|-----------------------------------------------------------|--------------------------|--|--|
| Gdy urządzenie jest w trybie oczekiwania wciśnij FUNC.    | ID to Delete:            |  |  |
| Wprowadź hasło administratora i potwierdź za pomocą FUNC. |                          |  |  |
| Naciśnij "4" i wybierz "Delete ID".                       |                          |  |  |
| Wpisz ID # użytkownika które chcesz usunąć                | ID to Delete:            |  |  |
|                                                           | A01                      |  |  |
| Wciśnij FUNC aby zatwierdzić. Teraz użytkownik z ID # A01 | ID #A01                  |  |  |
| został usunięty.                                          | Delete!                  |  |  |

Usunięcie ID użytkownika spowoduje usunięcie wszystkich informacji na jego temat.

#### 3.2.2. Wyłączanie urządzenia

Urządzenie można wyłączać w prosty sposób poprzez odłączenie zasilania, jednak taki sposób nie jest zalecany. Ponieważ w czasie pracy przez pewien krótki czas niektóre informacje przechowywane są w pamięci ulotnej istnie ryzyko ich utraty. Producent zaleca wyłączanie urządzeń w sposób kontrolowany. Aby bezpiecznie wyłączyć urządzenie należy korzystając z funkcji FUNC 7 z menu.

Funkcja ta służy również do kasowania zapisanych danych w czytniku, dlatego należy dokładnie zapoznać się z komunikatami wyświetlanymi przez terminal przed ich akceptacją.

#### 3.2.3. Procedura bezpieczeństwa

W sytuacji gdy urządzenie nie odpowiada istnieje możliwość awaryjnego otwarcia drzwi przez administratora. Polega to na wciśnięciu klawisza FUNC, wpisanie hasła administratora, ponownego wciśnięcia klawisza FUNC a następnie "B". Taka operacja spowoduje awaryjne otwarcie przejścia.

# 4. ADMINSTRACJA

#### 4.1. Używanie przeglądarki internetowej

Wbudowany serwer WWW pozwala na pełne zarządzanie urządzeniami iGuard. Z tego też powodu nie jest istotne jaki system operacyjny wykorzystywany jest do zarządzania siecią iGuard. Dostęp do wybranych urządzeń realizowany jest poprzez wpisanie adresu IP danego terminalu. Po wpisaniu adresu IP urządzenia w przeglądarce zgłosi się następujący ekran:

| 🚰 iGuard Fingerprint Security 🤉                                                      | System - Microsoft Internet Expl  | orer                                                  |                                        |
|--------------------------------------------------------------------------------------|-----------------------------------|-------------------------------------------------------|----------------------------------------|
| <u>File Edit View Favorites</u>                                                      | <u>T</u> ools <u>H</u> elp        |                                                       |                                        |
| 🗍 ⇔Back • → • 🙆 🛃 🚮                                                                  | 🕴 🕅 Search 🛛 👔 Favorites          | » Address 🙋 http://192.168.0.250/Admins/index.html    |                                        |
| iG1                                                                                  | uard <sup>™</sup> Security System | n                                                     |                                        |
| iGuard Security System                                                               |                                   |                                                       | Help                                   |
| Terminal: iGuard                                                                     |                                   |                                                       |                                        |
| Casuel Facalaura                                                                     | iGi                               | uard Security Access Control System                   |                                        |
| Search Employee                                                                      | Terminal Information              |                                                       |                                        |
| Bu ID                                                                                | Terminal ID                       | iGuard (MASTER)                                       |                                        |
| O By Last Name                                                                       | Descriptions                      | iGuard FingerPrints Security Terminal                 |                                        |
| Go                                                                                   | Firmware Version                  | 3.1.0702A                                             |                                        |
|                                                                                      | Model                             | 100 -Employees Version (Fingerprints)                 |                                        |
| Reports                                                                              | Registered Employee               | 46                                                    |                                        |
| Access Log<br>Attendance                                                             | Mode                              | Time Attendance                                       |                                        |
| Employee List                                                                        | IP Address                        | 192.168.0.250                                         |                                        |
| Add Employee                                                                         | Your IP Address                   | 192.168.0.17                                          |                                        |
| Department                                                                           | Start Time                        | Wed, 27 Jun 2001 06:59:54                             |                                        |
| List<br>Add Department                                                               | Up Time                           | 000 days 04 hours 35 mins 04 secs                     |                                        |
| Access Control                                                                       | Hit Count                         | 200                                                   |                                        |
| Quick Access                                                                         | Serial No.                        | VK-9940-019C-1009                                     |                                        |
| Administration                                                                       |                                   |                                                       |                                        |
| Terminal Status<br>Password Setup<br>Terminal Setup<br>Clock Setup<br>Tn/Out Trigner |                                   | Last Updated: Wed, 27 Jr<br>©2000 Lucky Technology. A | m 2001 11:34:58<br>Il rights reserved. |
| Done Done                                                                            |                                   | 📄 🖉 Int                                               | ernet //,                              |

Strona domowa iGuard podzielona jest na dwie części, lewą jako menu nawigacyjne oraz prawą wyświetlającą dostępne opcje dla danej pozycji w menu.

Uwaga: Strona rzeczywista iGuard może nieco odbiegać od tej prezentowanej w dokumentacji.

#### 4.2. Lista pracowników

Kliknij na Employee List aby zobaczyć listę pracowników

| <u>File E</u> dit <u>V</u> iew F <u>a</u> v                                                                     | orites <u>T</u> oo                                                                                              | ls <u>H</u> elp                                                                                                    |                      |                                                                                                    |                                                                                                    |                                                                                                    |                |                                                                                                    | 1                                        |
|----------------------------------------------------------------------------------------------------|----------------------------------------------------------------------------------------------------|----------------------------------------------------------------------------------------------------|----------------------|----------------------------------------------------------------------------------------------------|----------------------------------------------------------------------------------------------------|----------------------------------------------------------------------------------------------------|----------------|----------------------------------------------------------------------------------------------------|------------------------------------------|
| 🕁 Back 🔹 🔿 👻 🎑                                                                                                  | ) ( <u>)</u>                                                                                                    | Search 💽 Favo                                                                                                    | orites <b>&gt;</b>   | > 🛛 Address 🕖 http                                                                                              | )://192.168.0                                                                                                  | .250/Admins/inde                                                                                               | ex.html        |                                                                                                    | <b>▼</b> 🖗 G                             |
|                                                                                                    | iGuar                                                                                                    | d <sup>™</sup> Securitv                                                                                                    | System               |                                                                                                    | 2                                                                                                    |                                                                                                    |                |                                                                                                    |                                          |
| iGuard™<br>Security System                                                                                      | Employ                                                                                                    | ee List                                                                                                    |                      |                                                                                                    | First                                                                                                    | Previous                                                                                                    | Next           | La                                                                                                    | st Help                                  |
| Terminal: iGuard                                                                                                | Allerton                                                                                                    |                                                                                                    |                      | Rect Provenie                                                                                                   |                                                                                                    |                                                                                                    |                | il de                                                                                                    |                                          |
| Carauch Caralanaa                                                                                               |                                                                                                    | First Nan                                                                                                    | ne Last Nan          | ne Status                                                                                                    | I                                                                                                    | Department                                                                                                    |                | -                                                                                                    |                                          |
| Search Employee                                                                                                 |                                                                                                    | The state of the state of the s | Security Contraction | All                                                                                                    | <u> </u>                                                                                                    | All Departmen                                                                                                  | ts 🗾           | Go                                                                                                    |                                          |
| • By ID                                                                                                    | No                                                                                                    | Employee ID                                                                                                    | Last Name            | First Name                                                                                                    |                                                                                                    | Active FP                                                                                                    | PSW            | A/M                                                                                                    | IN/OUT                                   |
| 🗢 By Last Name                                                                                                  |                                                                                                    | A1002                                                                                                    | Wona                 | Kit China                                                                                                    | 苦潔貞                                                                                                    | 10 0                                                                                                    | 0              | 0                                                                                                    | IN 09:06                                 |
| Go                                                                                                    | Γ2.                                                                                                    | A1007                                                                                                    | Tsui                 | Ping Fuk                                                                                                    | 徐平福                                                                                                    |                                                                                                    | 0              | 0                                                                                                    | IN 09:19                                 |
| Penorts                                                                                                    | Гз.                                                                                                    | A1010                                                                                                    | Liu                  | May Wan                                                                                                    | 廖美雲                                                                                                    |                                                                                                    |                | 0                                                                                                    | IN 08:53                                 |
| Access Log                                                                                                    | □ 4.                                                                                                    | A1015                                                                                                    | Chu                  | Chuk Ching                                                                                                    | 朱祝淸                                                                                                    |                                                                                                    | 0              | 0                                                                                                    | IN 08:39                                 |
| Attendance                                                                                                    | □ 5.                                                                                                    | A1019                                                                                                    | Chan                 | Chuen Heung                                                                                                    | 陳泉香                                                                                                    | • •                                                                                                    | 0              | 0                                                                                                    | IN 09:32                                 |
| List                                                                                                    | 6.                                                                                                    | A1041                                                                                                    | Chan                 | Kin Wai                                                                                                    | 陳建威                                                                                                    |                                                                                                    | 0              | 0                                                                                                    | IN 09:10                                 |
| Add Employee                                                                                                    | □ 7.                                                                                                    | A1045                                                                                                    | Мо                   | Hang Hing                                                                                                    | 巫恒興                                                                                                    |                                                                                                    | 0              | 0                                                                                                    |                                          |
| list                                                                                                    | Г 8.                                                                                                    | A1050                                                                                                    | Chan                 | кс                                                                                                    | 陳國柱                                                                                                    |                                                                                                    | 0              |                                                                                                    | IN 09:00                                 |
| Add Department                                                                                                  | Γ9.                                                                                                    | A1073                                                                                                    | Ng Luk               | Mui Mui                                                                                                    | 吳陸妹妹                                                                                                    |                                                                                                    | 0              | 0                                                                                                    | IN 08:43                                 |
| ccess Control                                                                                                   | □ 10.                                                                                                    | A1154                                                                                                    | Chow                 | Man Keung                                                                                                    | 周交強                                                                                                    |                                                                                                    | * O            | 0                                                                                                    | IN 09:15                                 |
| Other Branch                                                                                                    | Γ 11.                                                                                                    | A1155                                                                                                    | Shek                 | Ying Kuen                                                                                                    | 石英櫂                                                                                                    |                                                                                                    | 0              | 0                                                                                                    | IN 09:56                                 |
| dministration                                                                                                   | □ 12                                                                                                    | A1162                                                                                                    | Chan                 | Tai Wan                                                                                                    | 陳帶穩                                                                                                    |                                                                                                    | 0              | 0                                                                                                    | OUT 08:03                                |
| the second second second second second second second second second second second second second second second se | the second second second second second second second second second second second second second second second se |                                                                                                    |                      | THE REPORT OF THE REPORT OF THE REPORT OF THE REPORT OF THE REPORT OF THE REPORT OF THE REPORT OF THE REPORT OF | The second second second second second second second second second second second second second second second s | The second second second second second second second second second second second second second second second s | AND DECKSTONES | Contraction of the local division of the local division of the loc | A STATE OF A STATE OF A STATE OF A STATE |

#### 4.3. Employee List – Add Employee

W tej części możemy dodawać nowych pracowników do list, znacznie łatwiej niż z poziomu urządzenia. Należy pamiętać jednak że rejestracja nowych osób w systemie możliwe jest jedynie z poziomu urządzenia.

| 🚈 iGuard Fingerprint Secu       | urity System - Microsoft Intern  | et Explorer                                                                              |                  |                |           |                  | <u> </u>             |  |
|---------------------------------|----------------------------------|------------------------------------------------------------------------------------------|------------------|----------------|-----------|------------------|----------------------|--|
| Eile Edit Yiew Favor            | rites <u>T</u> oals <u>H</u> elp |                                                                                          |                  |                |           |                  | 1                    |  |
| ] 🗇 Back 🔹 🔿 😴 [                | 🖞 🛱 🥘 Search 📓 Favorites         | ③History 🔄 - 🗃 💽 - 📃 "                                                                   | Address 🚺 http   | p://203.80.236 | .61/Admin | s/inde×.html     | ▼ (r <sup>2</sup> 60 |  |
| A                               | iGuard <sup>™</sup> Security Sy  | rstem                                                                                    |                  |                |           |                  | -<br>-               |  |
| iGuard ""                       | Employee Record                  |                                                                                          | First            | Previous       | Next      | Last Acc.        | Log Help             |  |
| Terminal: Main                  | Employee Reco                    | rd (Internal Memory)                                                                     | 1                |                |           |                  |                      |  |
|                                 | Employee Data                    |                                                                                          |                  |                |           | Department       |                      |  |
| • By ID                         | Employee ID :                    | BBD1                                                                                     | (10 Char. Max)   |                |           | All Departm      | ients                |  |
| Go By Last Name                 | Last Name :                      | Leung                                                                                    | (20 Char. Max)   |                |           |                  |                      |  |
|                                 | First Name :                     | Brian                                                                                    | (20 Char, Max)   |                |           | I ICOM           |                      |  |
| Access Log                      | Other Name / Title :             | 梁瑞基                                                                                      | (20 Char. Max)   |                |           |                  | <b>1</b>             |  |
| Employee List                   |                                  | Save New Password (See Re                                                                | marks 1.)        |                |           |                  |                      |  |
| Internal Memory<br>Smart Card   | New Password :                   | (8 Char. Max)<br>(Existing password is not shown                                         | for security rea | ison.)         |           |                  |                      |  |
| Add Employee<br>Department      | Status :                         | I▼ Active                                                                                |                  |                |           |                  |                      |  |
| List<br>Add Department          | V Auto Match                     |                                                                                          |                  |                |           |                  |                      |  |
| Access Control<br>Quick Access  |                                  | Savo                                                                                     | Delete           |                |           |                  |                      |  |
| Other Branch<br>Administration  |                                  | Save or Del                                                                              | ete this record  |                |           |                  |                      |  |
| Terminal Status                 | REMARKS: 1. Chec<br>UnCh         | REMARKS: 1. Check to save New password.<br>UnCheck to use Existing password (not shown). |                  |                |           |                  |                      |  |
| Terminal Setup<br>Clock Setup   | 2. You t                         | an only activiate / deactivate emp                                                       | oloyee from oth  | er branch.     |           |                  |                      |  |
| In/Out Trigger<br>Holiday Setup |                                  |                                                                                          |                  |                |           |                  | 2002 00 05 10 -      |  |
| Add Access Log 🚽                |                                  |                                                                                          |                  | ©12            | 000 Luck  | y Technology All | nghts reserved 🚽     |  |
| Done                            |                                  |                                                                                          |                  |                |           | 🕘 Inte           | rnet //              |  |

#### 4.4. Departament – List

Departamenty pozwalają na grupowanie użytkowników. Każdy departament może mieć przypisaną własną strefę czasową określającą dostęp do systemu dla osób należących do danego departamentu. Jeśli w departamencie dostęp jest określony w godzinach 9:00 – 16:00 oznacza to że osoby należące do tego departamentu również uzyskują dostęp na zasadach określonych dla danego departamentu.

| iGuard Fingerprint Second<br>iGuard Fingerprint Second         | urity Sys        | tem - Microsoft Internet Exp  | lorer            |                      |                               |                     |                             |                           |
|----------------------------------------------------------------|------------------|-------------------------------|------------------|----------------------|-------------------------------|---------------------|-----------------------------|---------------------------|
| Eile Edit View Favo                                            | rites <u>T</u> o | ools <u>H</u> elp             |                  |                      |                               |                     |                             | 1                         |
| ] ⇔ Back → → - 🙆 🧕                                             | 1 4              | 🐼 Search 🛛 👋 🛛 Address 🚺      | http://192.168.0 | ).132/Adn            | nins/index.html               |                     |                             | • @Go                     |
| ·                                                              | iGua             | rd™ Security Syste            | m                |                      |                               |                     |                             | <u> </u>                  |
| IGUARD<br>Security System                                      | Depar            | tment List                    | I,               | First                | Previous                      | Next                | Last                        | Help                      |
| Terminal: iGuard                                               |                  | Depar                         | tment ID:        |                      | Go                            |                     |                             |                           |
| By ID     By Last Name     Go                                  | No.              | Department ID                 | Desci            | riptions             |                               |                     |                             |                           |
|                                                                |                  | 1. ACCOUNTING<br>2. EVERYONE  | Accou<br>Syste   | nting D<br>m Defa    | epartment<br>ult Departmer    | nt                  |                             |                           |
|                                                                |                  | 3. MARKETING<br>4. PRODUCTION | Marke            | eting De<br>action D | epartment                     |                     |                             |                           |
| Access Log<br>Attendance                                       | End o            | f List                        | 11000            |                      |                               |                     | Total 5 R                   | ecord(s)                  |
| Employee List<br>Internal Memory<br>Smart Card<br>Add Employee | Delet            | Delete Selected Departn       | nent             |                      |                               |                     |                             |                           |
| Add Department<br>Access Control                               |                  |                               |                  | (                    | Last Update<br>D2000 Lucky Te | d: Sun,<br>schnoloj | 10 Jun 200<br>gy. All right | 1 22:25:35<br>5 reserved. |
| Done                                                           |                  |                               |                  |                      | J.                            |                     | ) Internet                  | 1.                        |

Maksymalna ilość departamentów - 32

Departament o nazwie EVERYONE jest domyślnym departamentem systemowym i nie może być usunięty. Można jednak po wcześniejszym utworzeniu nowych departamentów usunąć z jego listy wszystkich użytkowników systemu.

Usuwanie departamentów polega na zaznaczeniu odpowiedniego kwadracika a następnie kliknięcie klawisza DELETE.

Aby zmienić parametry strefy czasowej dla danego departamentu należy kliknąć na nazwie departamentu.

| iGuard Fingerprint Sec<br>File Edit <u>V</u> iew F <u>a</u> v                                                                                                    | curity System - Microsoft Into<br>orites <u>T</u> ools <u>H</u> elp                                                       | ernet Explorer                                                          |                                             |                                                                                                    |        |  |
|----------------------------------------------------------------------------------------------------|----------------------------------------------------------------------------------------------------|-------------------------------------------------------------------------|---------------------------------------------|----------------------------------------------------------------------------------------------------|--------|--|
| 🗢 Back 🔹 🔿 🔹 🙆                                                                                                    | 🗿 🚰 😡 Search 🛛 🙀 Favor                                                                                                    | ites 🤎 🛛 Address 🚺 http://203.80.2                                      | 36.61/Admins/index.ht                       | nl                                                                                                    | • 🖓 Go |  |
| -                                                                                                    | iGuard <sup>™</sup> Security                                                                                              | System                                                                  |                                             |                                                                                                    |        |  |
| iGuard Security System                                                                                                    | Department Record                                                                                                    | First                                                                   | Previous Next                               | Last Acc. Log                                                                                                    | Help   |  |
| Terminal: Main                                                                                                    |                                                                                                    |                                                                         |                                             |                                                                                                    |        |  |
| Search Employee                                                                                                    | Department R                                                                                                    | ecord                                                                   |                                             |                                                                                                    |        |  |
|                                                                                                    | Donartmont Data                                                                                                    |                                                                         |                                             |                                                                                                    |        |  |
| • By ID                                                                                                    | Department ID -                                                                                                    |                                                                         | /11                                         | Char Maul                                                                                                    |        |  |
| 🔘 By Last Name                                                                                                    | Department ID .                                                                                                    |                                                                         | (10                                         | - (16 Char, Max)                                                                                                    |        |  |
| Go                                                                                                    | Description :                                                                                                    | Marketing Department                                                    | (30                                         | ) Char. Max)                                                                                                    |        |  |
| Reports<br>Access Log<br>Attendance<br>Employee List<br>Internal Memory<br>Smart Card<br>Add Employee<br>Department<br>List<br>Add Department<br>Access Control<br>Quick Access<br>Other Branch<br>Administration | Time Restrictions : ((<br>00 0<br>Sunday<br>Tuesday<br>Wenesday<br>Thursday<br>Friday<br>Saturday<br>Remarks<br>Terminals | Jick Monday - Sunday to edit the           1 02 03 04 05 06 07 08 09 10 | a time restriction.)<br>111 12 13 14 15<br> | 16 17 18 19 20 21 2<br>Y YY W YY<br>YY YY YY YY<br>YY YY YY YY<br>YY YY YY YY<br>YY YY YY YY<br>YY YY YY YY<br>YY YY YY YY<br>YY YY YY AMAGAMAGANA | 2 23   |  |
| Terminal Status                                                                                                    | C All Terminals                                                                                                    |                                                                         |                                             |                                                                                                    |        |  |
| Terminal Setup                                                                                                    | 🔽 Main                                                                                                    |                                                                         | )ffice                                      |                                                                                                    |        |  |
| In/Out Trigger<br>Holiday Setup<br>Terminal List                                                                                                    | 1                                                                                                    | Save Dee<br>Save or Delete th                                           | is record                                   |                                                                                                    |        |  |
| Done                                                                                                    |                                                                                                    |                                                                         |                                             | 🔹 🚺 🔮 Internet                                                                                                    |        |  |

System pozwala na określenie praw dostępu z dokładnością do 30 minut na każdy dzień tygodnia. Dodatkowo wprowadzone są ułatwienia polegające na możliwości automatycznego powielania ustawień z jednego dnia dla wszystkich pozostałych, oraz określenie zasad dostępu dla osób przebywających na urlopach.

#### 4.5. Deparment – Add Departament

Aby dodać nowy departament kliknij na link Add Departament . Maksymalna ilość znaków w nazwie departamentu wynosi 32.

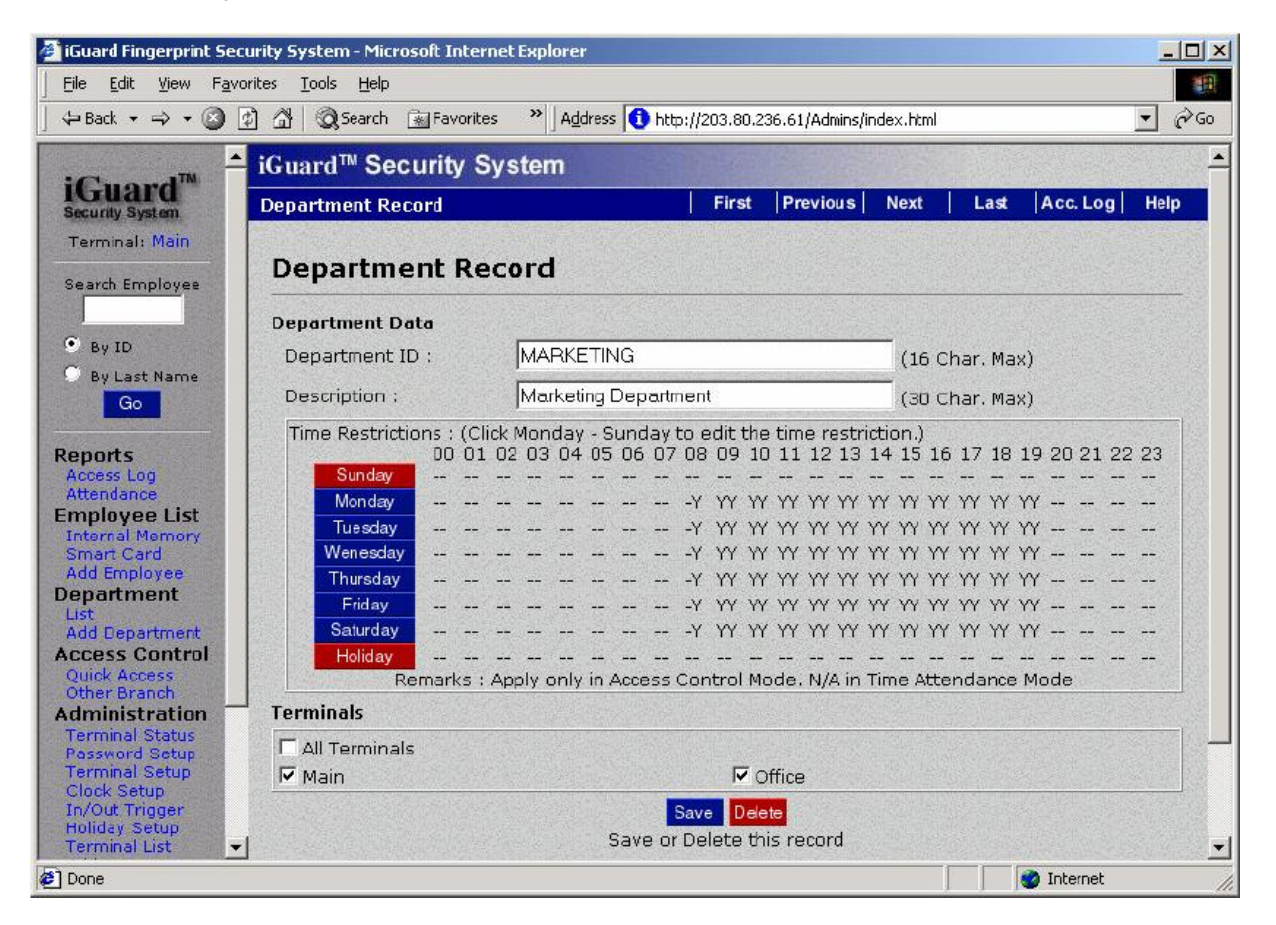

Należy wpisać ID i opis departamentu. Następnym etapem jest określenie zasady funkcjonowania strefy czasowej. W tym celu należy określić dla jakich dni ma obowiązywać strefa a następnie zaznaczyć godziny dostępu. Całą operację należy zatwierdzić klawiszem Apply.

| 01 (<br>YY )<br>YY )<br>YY )<br>YY )<br>YY )<br>YY ) | ault De<br>02 0:<br>YY Y<br>YY Y<br>YY Y<br>YY Y<br>YY Y | partm<br>3 04<br>7 YY<br>7 YY<br>7 YY<br>7 YY<br>7 YY                                                      | 05<br>YY<br>YY<br>YY<br>YY<br>YY                         | 06<br>YY<br>YY<br>YY<br>YY                                                                                           | 07<br>YY<br>YY<br>YY                                                                            | 08<br>YY<br>YY<br>YY<br>YY                                                                                                    | 09<br>YY<br>YY<br>YY                                                                                                    | 10<br>YY<br>YY<br>YY                                                                                                    | 11<br>YY<br>YY<br>YY                                                                                                    | 12<br>YY<br>YY<br>YY                                                                                                    | 13<br>YY<br>YY                                                                                                    | 14<br>YY<br>YY                                                                                                    | 15<br>YY<br>YY                                                                                                    | 16<br>YY<br>YY                                                                                                    | 17<br>YY<br>YY                                                                                                    | 18<br>YY<br>YY                                                                                                    | 19<br>YY<br>YY                                                                                                    | 20<br>YY<br>YY                                                                                                    | 21<br>YY<br>YY                                                                                                    | 22<br>YY<br>YY                                                                                                    | 23<br>YY<br>YY                                                                                                    |
|------------------------------------------------------|----------------------------------------------------------|----------------------------------------------------------------------------------------------------|----------------------------------------------------------|----------------------------------------------------------------------------------------------------|-------------------------------------------------------------------------------------------------|----------------------------------------------------------------------------------------------------|----------------------------------------------------------------------------------------------------|----------------------------------------------------------------------------------------------------|----------------------------------------------------------------------------------------------------|----------------------------------------------------------------------------------------------------|----------------------------------------------------------------------------------------------------|----------------------------------------------------------------------------------------------------|----------------------------------------------------------------------------------------------------|----------------------------------------------------------------------------------------------------|----------------------------------------------------------------------------------------------------|----------------------------------------------------------------------------------------------------|----------------------------------------------------------------------------------------------------|----------------------------------------------------------------------------------------------------|----------------------------------------------------------------------------------------------------|----------------------------------------------------------------------------------------------------|----------------------------------------------------------------------------------------------------|
| 01 (<br>YY )<br>YY )<br>YY )<br>YY )<br>YY )         |                                                          | 3 04<br>7 YY<br>7 YY<br>7 YY<br>7 YY<br>7 YY                                                               | 05<br>YY<br>YY<br>YY<br>YY                               | 06<br>\\<br>\\<br>\\<br>\\<br>\\<br>\\                                                                               | 07<br>YY<br>YY<br>YY                                                                            | 08<br>YY<br>YY<br>YY<br>YY                                                                                                    | 09<br>YY<br>YY<br>YY                                                                                                    | 10<br>YY<br>YY<br>YY                                                                                                    | 11<br>YY<br>YY<br>YY                                                                                                    | 12<br>YY<br>YY                                                                                                    | 13<br>YY<br>YY                                                                                                    | 14<br>YY<br>YY                                                                                                    | 15<br>YY<br>YY                                                                                                    | 16<br>YY<br>YY                                                                                                    | 17<br>YY<br>YY                                                                                                    | 18<br>YY<br>YY                                                                                                    | 19<br>YY<br>YY                                                                                                    | 20<br>YY<br>YY                                                                                                    | 21<br>YY<br>YY                                                                                                    | 22<br>YY<br>YY                                                                                                    | 23<br>YY<br>YY                                                                                                    |
|                                                      | YY YY<br>YY YY<br>YY YY<br>YY YY<br>YY YY                | <ul> <li>YY</li> <li>YY</li> <li>YY</li> <li>YY</li> <li>YY</li> <li>YY</li> <li>YY</li> <li>YY</li> </ul> |                                                          | * * * * *                                                                                                    | YY<br>YY<br>YY<br>YY                                                                            | YY<br>YY<br>YY<br>YY                                                                                                    | YY<br>YY<br>YY<br>~~~~~~~~~~~~~~~~~~~~~~~~~~~~~                                                                         | YY<br>YY<br>YY                                                                                                    | YY<br>YY<br>YY                                                                                                    | YY<br>YY<br>YY                                                                                                    | YY<br>YY                                                                                                    | YY<br>YY                                                                                                    | YY<br>YY                                                                                                    | YY<br>YY                                                                                                    | YY<br>YY                                                                                                    | YY<br>YY                                                                                                    | YY<br>YY                                                                                                    | YY<br>YY                                                                                                    | YY<br>YY                                                                                                    | YY<br>YY                                                                                                    |                                                                                                    |
|                                                      | YY YY<br>YY YY<br>YY YY<br>YY YY                         | <ul> <li>YY</li> <li>YY</li> <li>YY</li> <li>YY</li> <li>YY</li> <li>YY</li> <li>YY</li> </ul>             | YY<br>YY<br>YY<br>YY                                     | YY<br>YY<br>YY                                                                                                    | YY<br>YY<br>YY                                                                                  | YY<br>YY<br>YY                                                                                                    | YY<br>YY<br>~~                                                                                                    | YY<br>YY                                                                                                    | YY<br>YY                                                                                                    | YY<br>YY                                                                                                    | YY                                                                                                    | YY                                                                                                    | YY                                                                                                    | YY                                                                                                    | YY                                                                                                    | YY                                                                                                    | YY                                                                                                    | YY                                                                                                    | YY                                                                                                    | YY                                                                                                    | YY                                                                                                    |
| YY Y<br>YY Y<br>YY Y                                 | YY Y<br>YY Y<br>YY Y<br>YY Y                             | <ul><li>YY</li><li>YY</li><li>YY</li><li>YY</li><li>YY</li></ul>                                           | YY<br>YY<br>YY                                           | YY<br>YY<br>YY                                                                                                    | YY<br>YY                                                                                        | YY<br>YY                                                                                                    | W<br>w                                                                                                    | YY                                                                                                    | YY                                                                                                    | YY                                                                                                    |                                                                                                    |                                                                                                    |                                                                                                    |                                                                                                    |                                                                                                    |                                                                                                    |                                                                                                    |                                                                                                    |                                                                                                    |                                                                                                    |                                                                                                    |
| YY 1<br>YY 1<br>YY 1                                 | 177 Y<br>177 Y<br>177 Y                                  | <ul><li>YY</li><li>YY</li><li>YY</li></ul>                                                                 | YY<br>YY                                                 | YY<br>W                                                                                                    | YY                                                                                              | YY                                                                                                    | w                                                                                                    |                                                                                                    |                                                                                                    | S. S. S. S. S.                                                                                                    | YY                                                                                                    | YY                                                                                                    | YY                                                                                                    | YY                                                                                                    | YY                                                                                                    | YY                                                                                                    | YY                                                                                                    | YY                                                                                                    | YY                                                                                                    | YY                                                                                                    | YY                                                                                                    |
| YY 1<br>YY 1                                         | YY Y<br>YY Y                                             | <pre>Y YY</pre>                                                                                            | YY                                                       | W                                                                                                    |                                                                                                 |                                                                                                    |                                                                                                    | YY                                                                                                    | YY                                                                                                    | YY                                                                                                    | YY                                                                                                    | YY                                                                                                    | YY                                                                                                    | YY                                                                                                    | YY                                                                                                    | YY                                                                                                    | YY                                                                                                    | YY                                                                                                    | YY                                                                                                    | YY                                                                                                    | YY                                                                                                    |
| YY N                                                 | YY Y                                                     |                                                                                                    |                                                          | 100 C 100 C 100                                                                                                    | YY                                                                                              | YY                                                                                                    | YY                                                                                                    | YY                                                                                                    | YY                                                                                                    | YY                                                                                                    | YY                                                                                                    | YY                                                                                                    | YY                                                                                                    | YY                                                                                                    | YY                                                                                                    | YY                                                                                                    | YY                                                                                                    | YY                                                                                                    | YY                                                                                                    | YY                                                                                                    | YY                                                                                                    |
| 101 1                                                |                                                          | YY YY                                                                                                    | YY                                                       | YY                                                                                                    | YY                                                                                              | YY                                                                                                    | YY                                                                                                    | YY                                                                                                    | YY                                                                                                    | YY                                                                                                    | YY                                                                                                    | YY                                                                                                    | YY                                                                                                    | YY                                                                                                    | YY                                                                                                    | YY                                                                                                    | YY                                                                                                    | YY                                                                                                    | YY                                                                                                    | YY                                                                                                    | YY                                                                                                    |
| YY Y                                                 | YY Y                                                     | YY YY                                                                                                    | YY                                                       | YY                                                                                                    | YY                                                                                              | YY                                                                                                    | YY                                                                                                    | YY                                                                                                    | YY                                                                                                    | YY                                                                                                    | YY                                                                                                    | YY                                                                                                    | YY                                                                                                    | YY                                                                                                    | YY                                                                                                    | YY                                                                                                    | YY                                                                                                    | YY                                                                                                    | YY                                                                                                    | YY                                                                                                    | YY                                                                                                    |
|                                                      | <u></u>                                                  |                                                                                                    |                                                          |                                                                                                    |                                                                                                 |                                                                                                    | -                                                                                                    | <u></u> 0                                                                                                    |                                                                                                    | <u></u> 2                                                                                                    | 2 <u>-</u> 2                                                                                                    |                                                                                                    |                                                                                                    |                                                                                                    | <u></u> -                                                                                                    | <u></u>                                                                                                    | <u></u>                                                                                                    |                                                                                                    | 2 <u>-</u> -                                                                                                    | <u> </u>                                                                                                    |                                                                                                    |
|                                                      | -                                                        |                                                                                                    | ~                                                        |                                                                                                    |                                                                                                 |                                                                                                    |                                                                                                    |                                                                                                    |                                                                                                    |                                                                                                    |                                                                                                    |                                                                                                    |                                                                                                    |                                                                                                    |                                                                                                    |                                                                                                    |                                                                                                    |                                                                                                    |                                                                                                    |                                                                                                    |                                                                                                    |
|                                                      |                                                          | ACCESS                                                                                                    | 06                                                       | User                                                                                                    | r Det                                                                                           | ine<br>no                                                                                                    | 10                                                                                                    | - <b>-</b> -                                                                                                    | -<br>                                                                                                    | 2 1                                                                                                    | 3 1                                                                                                    | 4                                                                                                    | 15                                                                                                    | 16                                                                                                    | 17                                                                                                    | 18                                                                                                    | 10                                                                                                    | 20                                                                                                    | 21                                                                                                    | 22                                                                                                    | 23                                                                                                    |
|                                                      | V V                                                      | -<br>                                                                                                    | -<br>-                                                   | -<br>-                                                                                                    | -<br>-                                                                                          | -<br>-                                                                                                    | -10<br>                                                                                                    |                                                                                                    |                                                                                                    | -<br>-                                                                                                    | <b>v</b>                                                                                                    | <b>v</b>                                                                                                    |                                                                                                    |                                                                                                    | <u>v</u>                                                                                                    | 10                                                                                                    | V.                                                                                                    | 120                                                                                                    |                                                                                                    |                                                                                                    |                                                                                                    |
|                                                      | <u>v</u> v                                               | 7                                                                                                    | V                                                        | V                                                                                                    | V                                                                                               | 7                                                                                                    | 1                                                                                                    |                                                                                                    | · .                                                                                                    | <b>7</b> 1                                                                                                    | <b>7</b> 1                                                                                                    | 7                                                                                                    | 7                                                                                                    |                                                                                                    | V                                                                                                    | 7                                                                                                    | V                                                                                                    | V                                                                                                    | V                                                                                                    | V                                                                                                    | V                                                                                                    |
|                                                      |                                                          | All C No A<br>22 03 04<br>V V V<br>V V V                                                                   | All C No Access<br>22 03 04 05<br>7 7 7 7 7<br>7 7 7 7 7 | All C No Access ©<br>12 03 04 05 06<br>17 17 17 17 17<br>17 17 17 17 17<br>18 10 10 10 10 10 10 10 10 10 10 10 10 10 | All C No Access C User<br>22 03 04 05 06 07<br>V V V V V V<br>V V V V V V<br>All Days C Sup V h | All C No Access C User Def<br>22 03 04 05 06 07 08<br>27 17 17 17 17 17 17 17<br>28 17 17 17 17 17 17<br>29 17 17 17 17 17 17<br>20 17 17 17 17 17 17 | All C No Access C User Define<br>12 03 04 05 06 07 08 09<br>V V V V V V V V<br>V V V V V V V<br>All Days S Sup V Mon Tu | All C No Access C User Define<br>22 03 04 05 06 07 08 09 10<br>V V V V V V V V<br>V V V V V V V<br>Apply Set<br>All Days Sun V Mon Tue | All C No Access C User Define<br>22 03 04 05 06 07 08 09 10 1:<br>V V V V V V V V V<br>V V V V V V V<br>Apply Setting<br>All Days Sup V Mon Tue Wei | All C No Access C User Define<br>12 03 04 05 06 07 08 09 10 11 1<br>17 17 17 17 17 17 17 17 17 17<br>17 17 17 17 17 17 17 17 17 17<br>18 19 19 19 19 19 19 19 19 19 19 19 19 19 | All C No Access C User Define<br>12 03 04 05 06 07 08 09 10 11 12 1<br>V V V V V V V V V 1<br>V V V V V V V V 1<br>Apply Setting to :<br>All Days Sup V Mon The Wed Thu | All C No Access C User Define<br>12 03 04 05 06 07 08 09 10 11 12 13 1<br>V V V V V V V V V V V V<br>V V V V V V V | All C No Access C User Define<br>12 03 04 05 06 07 08 09 10 11 12 13 14 1<br>V V V V V V V V V V V V V<br>V V V V V V | All C No Access C User Define<br>12 03 04 05 06 07 08 09 10 11 12 13 14 15<br>V V V V V V V V V V V V<br>V V V V V V V | All C No Access C User Define<br>12 03 04 05 06 07 08 09 10 11 12 13 14 15 16<br>V V V V V V V V V V V V V V<br>V V V V V | All C No Access C User Define<br>22 03 04 05 06 07 08 09 10 11 12 13 14 15 16 17<br>V V V V V V V V V V V V V V V V<br>V V V V | All C No Access C User Define<br>22 03 04 05 06 07 08 09 10 11 12 13 14 15 16 17 18<br>V V V V V V V V V V V V V V V<br>V V V V | All C No Access C User Define<br>22 03 04 05 06 07 08 09 10 11 12 13 14 15 16 17 18 19<br>V V V V V V V V V V V V V V V V V V<br>V V V V | All C No Access C User Define<br>22 03 04 05 06 07 08 09 10 11 12 13 14 15 16 17 18 19 20<br>V V V V V V V V V V V V V V V V V V V | All © No Access © User Define<br>12 03 04 05 06 07 08 09 10 11 12 13 14 15 16 17 18 19 20 21<br>17 17 17 17 17 17 17 17 17 17 17 17 17 1 | All C No Access C User Define<br>22 03 04 05 06 07 08 09 10 11 12 13 14 15 16 17 18 19 20 21 22<br>V V V V V V V V V V V V V V V V V V V |

#### 4.6. Access Control – Quick Access

Quick Access służy do omijania konieczności weryfikacji za pomocą odcisku palca. Zamiast tego użytkownik może wykorzystać hasło lub kartę w celu uzyskania dostępu. Konfiguracja jest wykonywana tak samo jak przy departamentach.

#### 4.7. Admnistration – Terminal Status

Poniższa strona domowa terminalu pokazuje wszystkie główne parametry urządzenia włączając w to numer seryjny.

| iGuard Fingerprint Security 5                                                        | ystem - Microsoft Internet Expl  | orer                                                 | _ 🗆 🗵                                   |
|--------------------------------------------------------------------------------------|----------------------------------|------------------------------------------------------|-----------------------------------------|
| <u>File E</u> dit <u>V</u> iew F <u>a</u> vorites                                    | Tools Help                       |                                                      |                                         |
| ] ⇔Back • → • 🙆 🗗 🖓                                                                  | 🔇 Search 🙀 Favorites             | >> Address 🙋 http://192.168.0.250/Admins/index.html  | ▼ 🖓 Go                                  |
| 📕 📥 iGu                                                                              | ard <sup>™</sup> Security Syster | n                                                    |                                         |
| iGuard™<br>security System                                                           |                                  |                                                      | Help                                    |
| Terminal: iGuard                                                                     | iG                               | uard Security Access Control System                  |                                         |
| Search Employee                                                                      |                                  |                                                      |                                         |
|                                                                                      | Terminal Information :           |                                                      |                                         |
| By ID                                                                                | Terminal ID                      | iGuard (MASTER)                                      |                                         |
| 🔘 By Last Name                                                                       | Descriptions                     | iGuard FingerPrints Security Terminal                |                                         |
| Go                                                                                   | Firmware Version                 | 3.1.0702A                                            |                                         |
|                                                                                      | Model                            | 100 -Employees Version (Fingerprints)                |                                         |
| Reports                                                                              | Registered Employee              | 46                                                   |                                         |
| Attendance:                                                                          | Mode                             | Time Attendance                                      |                                         |
| Employee List                                                                        | IP Address                       | 192.168.0.250                                        |                                         |
| Add Employee                                                                         | Your IP Address                  | 192.168.0.17                                         |                                         |
| Department                                                                           | Start Time                       | Wed, 27 Jun 2001 06:59:54                            |                                         |
| List<br>Add Department                                                               | Up Time                          | 000 days 04 hours 35 mins 04 secs                    |                                         |
| Access Control                                                                       | Hit Count                        | 200                                                  |                                         |
| Quick Access<br>Other Branch                                                         | Serial No.                       | VK-9940-019C-1009                                    |                                         |
| Administration                                                                       |                                  |                                                      |                                         |
| Terminal Status<br>Password Setup<br>Terminal Setup<br>Clock Setup<br>In/Out Tringer |                                  | Last Updated: Wed, 27 J<br>©2000 Lucky Technology. A | un 2001 11:34:58<br>II rights reserved. |
| 🖉 Done                                                                               |                                  | In                                                   | ternet //                               |

#### 4.8. Administration – Password Setup

Ustawianie hasła Administratora i Door Access Password:

- System Administrator ustawienie hasła dla administratora systemu
- User Administrator Podobne prawa dostępu jak System Administrator z tym, że nie może konfigurować urządzenia.
- Door Access Password Hasło otwarcia drzwi stosowane w czasie dużego natężenia ruchu kiedy wymogi wysokie go bezpieczeństwa nie są konieczne.

| 🚈 iGuard Fingerprint Sec                                                           | curity System - Microsoft Internet Explorer                                                        |                  |
|------------------------------------------------------------------------------------|----------------------------------------------------------------------------------------------------|------------------|
| j <u>F</u> ile <u>E</u> dit ⊻iew F <u>a</u> vo                                     | orites Iools Help                                                                                  | 1                |
| ] 🗧 Back 👻 🌩 👻 🧕                                                                   | 2 🚰 🔯 Search 😹 Favorites 🎽 Address 🚺 http://203.80.236.61/Admins/index.html 💽                      | ∂G0              |
| -                                                                                  | iGuard <sup>™</sup> Security System                                                                | -                |
| iGuard<br>Security System                                                          | System Configuration He                                                                            | lp               |
| Terminal: Main                                                                     | System Passwords Setting:                                                                          |                  |
| Search Employee                                                                    | System Administration User Name : admin                                                            |                  |
| <ul> <li>By ID</li> <li>By Last Name</li> </ul>                                    | System Administration Password :                                                                   |                  |
| Go                                                                                 | User Administration User Name :                                                                    |                  |
| Access Log<br>Attendance                                                           | User Administration Password : 🚧                                                                   |                  |
| Employee List<br>Internal Memory<br>Smart Card                                     | Door Access Password : 🔤                                                                           |                  |
| Add Employee<br>Department<br>List                                                 | Serial No : VK-9940-0132-F121                                                                      |                  |
| Add Department<br>Access Control<br>Quick Access<br>Other Branch                   | Save                                                                                               |                  |
| Administration<br>Terminal Status                                                  | Remarks: 1. For security reason, System Administartion User Name and Pass word cannot leave blank. |                  |
| Password Setup<br>Terminal Setup<br>Clock Setup<br>In/Out Trigger<br>Holiday Setup | Account.<br>3.Leave blank in Door Access Password will disable Door Access Password.               |                  |
| Terminal List<br>Add Access Log<br>Tools                                           | Last Updated: Mon, 2 Jul 2001 18:4<br>©2000 Lucky Technology. All rights rese                      | 17:18<br>rved. 🚽 |
| Done                                                                               | 👘 🚺 👘 Internet                                                                                     | 1.               |

# 4.9. Administration – Terminal Setup

Wybierz Terminal Setup:

| 🚰 iGuard Fingerprint Sec                               | urity System - Microsoft Internet Explorer                                    |                                                                                                    |
|--------------------------------------------------------|-------------------------------------------------------------------------------|----------------------------------------------------------------------------------------------------|
| j <u>F</u> ile <u>E</u> dit <u>V</u> iew F <u>a</u> vo | rites <u>T</u> ools <u>H</u> elp                                              | 1                                                                                                    |
| ] 💠 Back 🔹 🤿 👻 🙆                                       | 🖞 🚰 😡 Search 💿 Favorites 🔷 🛛 Address 🚺 http://203.80.236.61/Admins/index.html | <b>▼</b> ∂°60                                                                                                    |
| <u> </u>                                               | iGuard™ Security System                                                       |                                                                                                    |
| iGuard™                                                | Terminal Configuration                                                        | Help                                                                                                    |
| Terminal: Main                                         |                                                                               | Statistics and the                                                                                                    |
|                                                        | Terminal Setting:                                                             |                                                                                                    |
| Search Employee                                        | Network Setting :                                                             | and a start of the start of the |
| • By ID                                                | Terminal ID : Main                                                            | Construction of the                                                                                                    |
| O By Last Name                                         | Domain Name : inuardsystem.com                                                | -                                                                                                    |
| Go                                                     | Description LiGuard Security System                                           |                                                                                                    |
| Reports                                                | Master / Slave Unit : China and Security System                               |                                                                                                    |
| Access Log                                             | G Clause Unit /Master Unit ID 192168.0.200                                    |                                                                                                    |
| Employee List                                          | IP Address : C use puce                                                       |                                                                                                    |
| Internal Memory<br>Smart Card                          | G Statio ID - 192 168 0 252                                                   |                                                                                                    |
| Add Employee<br>Department                             | Cubact Mack / 200 200 200                                                     | -                                                                                                    |
| List<br>Add Department                                 | Subhet Mask : [255.255.0                                                      |                                                                                                    |
| Access Control                                         | DNS Server IP : [192.168.0.200                                                |                                                                                                    |
| Quick Access<br>Other Branch                           | WINS Server IP : 192.168.0.200                                                |                                                                                                    |
| Administration<br>Terminal Status                      | Default Gateway IP : 192.168.0.254                                            |                                                                                                    |
| Password Setup                                         | Operation Setting :                                                           |                                                                                                    |
| Clock Setup                                            | Operation Mode : • Access Control                                             |                                                                                                    |
| Holiday Setup                                          | Time Attendance Management                                                    |                                                                                                    |
| Add Access Log                                         | Default In/Out : Follow In/Out Trigger                                        |                                                                                                    |
| Tools                                                  | About Abierre an                                                              |                                                                                                    |
| 🛃 Done                                                 | Ini                                                                           | ernet //                                                                                                    |

# 4.10. Administration – Lock Setup

Auto Date/Time:Automatycznie ustawia synchronizację czasu dla iGuard z komputerem.Location (Time Zone):Strefa czasowa dla regionu w jakim zainstalowany jest iGuard.Serial No.:Unikalny numer seryjny urządzenia.

Na żądanie dostępne jest oprogramowanie specjalne przeznaczone do synchronizacji zegara z terminalu z komputerem. Jeśli urządzenia pracują w sieci master/slave wszystkie terminale slave automatycznie są aktualizowane z urządzenia master.

#### 4.11. Administration – In / Out Trigger

Automatyczny "spust" dla IN i OUT pozwala na ustawienie Kidy system automatycznie będzie się przełączać w tryb rejestracji IN i OUT.

| iGuard Fingerprint Security S   | ystem - Microsoft Internet Explorer |                                         |                    | _ 🗆 ×         |
|---------------------------------|-------------------------------------|-----------------------------------------|--------------------|---------------|
| <u>File Edit View Favorites</u> | <u>T</u> ools <u>H</u> elp          |                                         |                    | 19            |
| ] ← Back • → • 🕥 🗗 🖓            | Search » Address () http://203.80.2 | 236.61/Admins/index.ht                  | ml                 | • 🗟 😡         |
| iG ı™ <mark>≜</mark> iGu        | ard™ Security System                |                                         |                    | <b>_</b>      |
| Security System                 | Dut Time Trigger                    |                                         |                    | Help          |
| Terminal: Main Search Employee  | Out Time Trigger:                   |                                         |                    |               |
|                                 | Trigger at (HH:MM):                 | C Out Add                               |                    |               |
| • By ID                         | Time                                | In                                      | Out                |               |
| By Last Name                    | 08:00                               | 1 ( ) ( ) ( ) ( ) ( ) ( ) ( ) ( ) ( ) ( | Q                  |               |
| Go                              | 12:30                               | 0                                       |                    |               |
|                                 | 13:30                               |                                         | Contra la          |               |
| Reports                         | 16:00                               | 0                                       |                    |               |
| Access Log                      | Click time to r                     | emove / edit.                           |                    |               |
| Attendance                      |                                     |                                         |                    |               |
| Employee List                   |                                     |                                         |                    |               |
| Internal Memory                 |                                     | Tool The Lat                            | A. Mar. 2 5.4.20   | 07 22.57.40   |
| Add Employee                    |                                     | ©2000 Lucky To                          | almology All rig   | 101 22.31.48  |
| Department 🗾                    |                                     | ez ooo Lacky Te                         | chilology. All rig | Tus reserved. |
| Done                            |                                     |                                         | 🚺 谢 Internet       |               |

Spust IN/OUT ma zastosowanie jedynie w systemach rejestracji czasu pracy. Powyższy rysunek pokazuje, że system od 8:00 automatycznie będzie zliczać czas jako IN, a od 12:30 jako OUT itd.

Wyświetlanie zaliczanego czasu pracy na urządzeniu

| Opis                                                       | Wy <b>ś</b> wietlacz LCD |
|------------------------------------------------------------|--------------------------|
| Domyślnie IN (standardowe przy rejestracji czasu pracy na  | Monady 30 13:49          |
| wejście)                                                   | ID#_ IN                  |
| Domyślnie OUT (standardowe przy rejestracji czasu pracy na | Monady 30 13:49          |
| wyjście)                                                   | ID#OUT                   |

Ustawioną domyślną wartość można zmienić wciskając za każdym razem klawisz backspace.

# 4.12. Administration – Holiday Setup

W poniższym oknie wyświetlane są wpisane do systemu wolne dni.

| iGuard Fingerprint Securit<br>File Edit View Favorite                                                | <mark>y Syste</mark><br>s Tool           | sm - Mie<br>s Helc  | crosofi             | Intern              | et Exp              | lorer               |                     |                                         |
|----------------------------------------------------------------------------------------------------|------------------------------------------|---------------------|---------------------|---------------------|---------------------|---------------------|---------------------|-----------------------------------------|
| $  \exists \varphi = Back \bullet \Rightarrow \bullet \textcircled{3} \textcircled{3} $              | <br>⊿∣ ©                                 | ) Search            | »                   | Addres:             | s 🚺 H               | ittp://             | 203.80.             | 236.61/Admins/index.html                |
| Employee List<br>Internal Memory<br>Smart Card                                                       | Guaro<br>ompar                           | I™ Se<br>iy Holi    | ecur<br>iday L      | ity Sy<br>.ist      | /ster               | n                   |                     | ▲<br>Help                               |
| Add Employee Department List Add Department Access Control                                           |                                          | Dat                 | e of H              | loliday             | (mm                 | /dd/                | <b>'</b> YYYY       | ): 09/10/2001 Add                       |
| Other Branch<br>Administration<br>Terminal Status<br>Password Setup<br>Terminal Setup<br>Clock Setup | Sel                                      | ect Mo              | nth:                | Sep, 20             | 01 💌                | Go                  | <b>,</b>            | Company Holiday (mm/dd/yyyy)            |
|                                                                                                    | Sep, 2001<br>Sun Mon Tue Wed Thu Fri Sat |                     |                     |                     |                     |                     |                     | 09/10/2001<br>10/30/2001<br>12/25/2001  |
| Clock Setup<br>In/Out Trigger<br>Holiday Setup<br>Terminal List<br>Add Access Log<br>Tools           | 2<br>9<br>16<br>23<br>30                 | 3<br>10<br>17<br>24 | 4<br>11<br>18<br>25 | 5<br>12<br>19<br>26 | 6<br>13<br>20<br>27 | 7<br>14<br>21<br>28 | 8<br>15<br>22<br>29 |                                         |
| Exports (XLS)<br>Exports (TXT)<br>Export Employee<br>Backup<br>Restore                               | C                                        | lick to             | add d               | late to             | holida              | ay lis              | t                   | Click to remove date from holiday list. |
| Web Camera                                                                                           |                                          |                     |                     |                     |                     |                     |                     | Last Updated: Mon, 2 Jul 2001 22:59:14  |

Konsekwencją tych ustawień będzie zabroniony dostęp do systemu dla członków grupy Office. Zapoznaj się z sekcją Depatment - List

| Des Feet Terre (Free     | ites Loois Heip        | and the second second second second second second second second second second second second second second second |             |
|--------------------------|------------------------|----------------------------------------------------------------------------------------------------|-------------|
| 🕁 Back 🔹 🤿 🔸 🎯 [         | ] 🖄 📿 Search 👋 🛛 Addre | ss 🚺 http://203.80.236.61/Admins/index.html                                                                      | • @Go       |
| ·                        | Wenesday               |                                                                                                    |             |
| iGuard™                  | Thursday               |                                                                                                    |             |
| Security System          | Friday                 |                                                                                                    |             |
| Terminal: Main           | Saturday               |                                                                                                    |             |
|                          | Holiday                |                                                                                                    |             |
| Search Employee -        | Remarks : Apply onl    | y in Access Control Mode. N/A in Time Attendar                                                                   | nce Mode    |
| C Internet in the second | Terminals              |                                                                                                    |             |
| • By ID                  |                        |                                                                                                    | Charles and |
| By Last Name             | 🔽 Main                 | Grice                                                                                                    |             |
| Go                       |                        |                                                                                                    |             |
| Go                       |                        | Save Delete                                                                                                    |             |

- 23 -

# 4.13. Administration – Terminal list

Poniższa strona pokazuje listę urządzeń slave oraz urządzenie master.

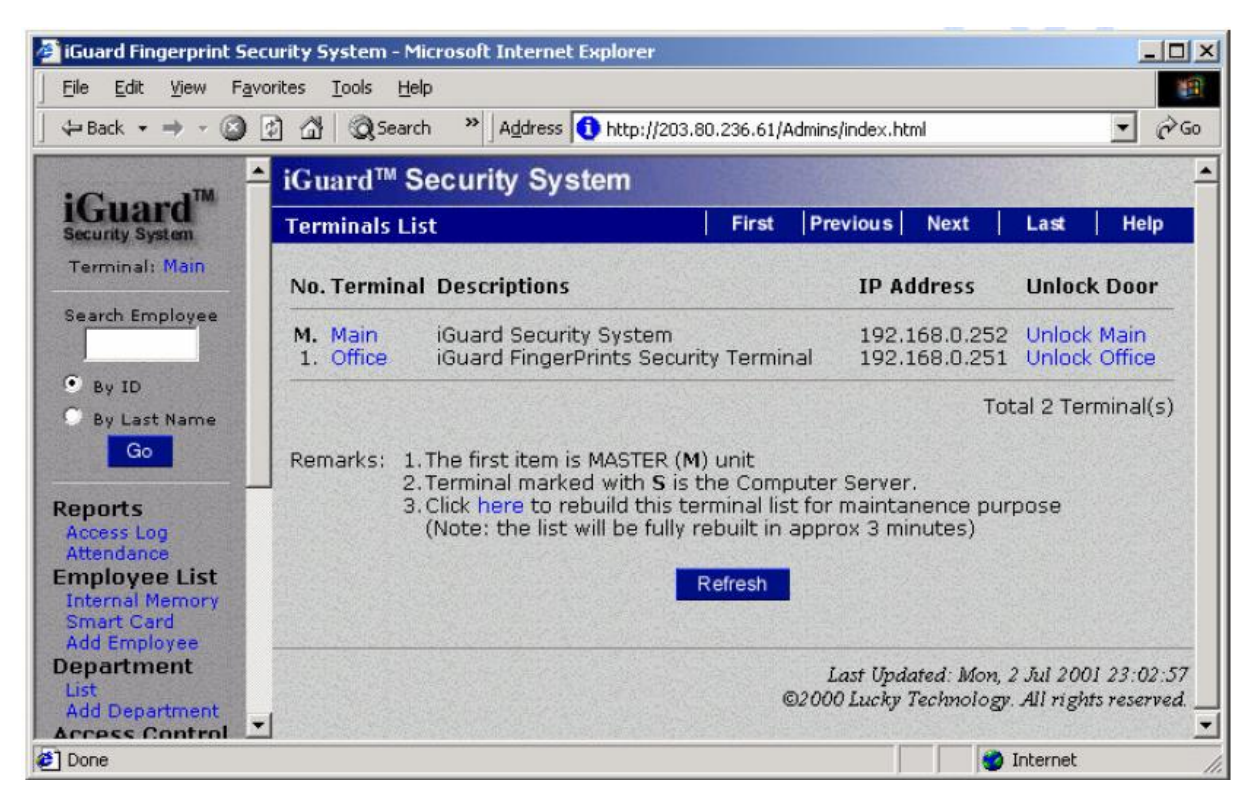

Urządzenie master oznaczone jest literką "M". Dodatkowo pokazany jest także adres IP każdego urządzenia. Jeśli istnieje taka potrzeba można wydać zdalne polecenie otwarcia drzwi klikając na link Unlock Main, Unlock Office, itp.

Terminale można też zresetować klikając na link Reset przy każdym terminalu.

#### 4.14. Administration – Add Access Log

W szczególnych przypadkach administrator może sam dopisać w systemie odpowiednie zdarzeń zakwalifikowane jao wejście (IN) lub wyjście (OUT). Stosowane jest to do celów rejestracji czasu pracy.

| 🖉 iGuard Fingerprint Se                                                                                                    | curity System - Microsoft Internet Explorer                                                      |                                                                           |
|----------------------------------------------------------------------------------------------------|--------------------------------------------------------------------------------------------------|---------------------------------------------------------------------------|
| Eile Edit View Fav                                                                                                    | rorites <u>I</u> ools <u>H</u> elp                                                               |                                                                           |
| ] 🕁 Back 🔹 🤿 👻 🎱                                                                                                    | 2 🖓 🔞 Search 🛛 🖹 Address 🚺 http://203.80.236.61/Admins/index                                     | u.html ▼ 🖓 Go                                                             |
| Employee List<br>Internal Memory                                                                                                    | iGuard <sup>™</sup> Security System                                                              |                                                                           |
| Smart Card<br>Add Employee                                                                                                    | Add Access Record                                                                                | Employee Help                                                             |
| Department<br>List<br>Add Department<br>Access Control<br>Quick Access<br>Other Branch<br>Administration<br>Terminal Status<br>Password Setup<br>Terminal Setup<br>Clock Setup<br>In/Out Trigger<br>Holiday Setup<br>Terminal List | New Access Record:<br>ID:<br>Date: 07/02/2001 (MM/C<br>Time: (HH:M<br>In/Out: © In © Out<br>Save | DD/YYYY)<br>4M:SS)                                                        |
| Tools<br>Exports (XLS)                                                                                                    | Last Up<br>©2000 Luck                                                                            | pdated: Mon, 2 Jul 2001 23:06:58<br>kv Technology. All rights reserved. 🔻 |
| Done                                                                                                    |                                                                                                  | Internet                                                                  |

Rekordy dopisane ręcznie są zaznaczone innym kolorem, mogą też być usuwane w przeciwieństwie do standardowych rekordów zarejestrowanych przez czytniki.

| 🗿 iGuard Fingerprint Se                     | curity System         | n - Micro      | soft Internet Explorer    |             |                       |              |                   | _ 8 >            |
|---------------------------------------------|-----------------------|----------------|---------------------------|-------------|-----------------------|--------------|-------------------|------------------|
| <u>File E</u> dit <u>V</u> iew F <u>a</u> r | vorites <u>T</u> ools | Help           |                           |             |                       |              |                   | 1                |
| + - → - 🙆 🗗 🖉                               | 3 0 0 0               | 3 3.           | 🔄 🛛 👌 🖉 ht                | tp://192.16 | 8.0.252/Admins/       | index.html   |                   | ▼ 🖓 Go           |
| Links 🙋 Yahoo! 🙋 iG                         | uard WebPage          | <b>@</b> ] 140 | @141 @142 @Flat           | C 🙋 Fla     | B EFP_C               | € FP_B €I    | P_A               | د                |
| Search chiployee                            | iGuard                | ™ Sec          | urity System              |             | -                     |              |                   |                  |
| ● By ID                                     | Access                | nn             |                           | First       | Previous              | Next L       | ast Emplo         | vee Help         |
| C Bu Last Name                              | Incourse L            | Rabely av      | COLORAN AL COLORAN COLORA | Becky State | STREET, STOLEN STOLEN |              |                   | Part Charles and |
| Go                                          |                       | ID:            | Department:               | Period      | : From                | n / To (mm/c | d/vvvv)           |                  |
| do                                          |                       |                | All Departments           | All         | -                     |              | G                 |                  |
| Reports                                     | 122                   |                | Contraction of the second |             |                       |              |                   |                  |
| Access Log                                  | No.                   | ID             | Name                      |             | Date                  | Time         | Terminal          | In / Out         |
| Attendance                                  |                       | 1.20           |                           | + 48 -      |                       | -            | The second second |                  |
| List                                        | 631.                  | B1009          | Chu, Kin Man              | 木健氏         | 10/09/1999            | 18:02:49     | FLATE             | Out              |
| Add New                                     | 633                   | A1015          | Tsui, Ping Fuk            | 徐平福         | 10/09/1999            | 18:01:57     | FLATE             | Out              |
| Department                                  | E 634                 | B1011          | Leuna, Wei Kun            | 梁維根         | 10/09/1999            | 18:00:00     | *Manual*          | Out              |
| List                                        | 635                   | A1176          | Chow Sin Yee              | 周倩儀         | 10/09/1999            | 17:01:15     | FLATC             | Out              |
| Administration                              | 636.                  | A1045          | Mo, Hang Hing             | 巫恒興         | 10/09/1999            | 16:11:28     | FLATC             | Out              |
| Terminal Status                             | 637.                  | B1077          | Yu, Andre                 | 余妙爱         | 10/09/1999            | 15:14:57     | FLATB             | In               |
| Password Setup                              | <b>638</b> .          | B1166          | Chan, Chuen               | 陳泉          | 10/09/1999            | 15:00:00     | *Manual*          | Out              |
| Terminal Setup                              | 639.                  | B1138          | Chan, Jessie              | 陳詩慧         | 10/09/1999            | 14:22:13     | FLATB             | Out              |
| Password Access                             | 640.                  | B1109          | Yu, Venus                 | 余惠芳         | 10/09/1999            | 14:22:02     | FLATB             | Out              |
| In/Out Trigger                              | 641.                  | B1106          | Cheung, Sherry            | 最思读<br>進制の  | 10/09/1999            | 14:21:50     | FLATB             | In               |
| Holiday Setup                               | 642                   | B1082          | Cheung, Moni              | 市設係         | 10/09/1999            | 14:21:41     | FLATE             | In               |
| Terminal List                               | 644.                  | C001           | Leung, Brian              | 梁瑞基         | 10/09/1999            | 13:47:29     | FLATB             | In               |
| Add Access Log                              | 645.                  | C001           | Leung, Brian              | 梁瑞基         | 10/09/1999            | 13:46:10     | FLATB             | In               |
| Exports (XLS)                               | 646.                  | A1045          | Mo, Hang Hing             | 巫恒興         | 10/09/1999            | 13:39:50     | FLATB             | In               |
| Exports (TXT)                               | 647.                  | B1017          | Liu, Joseph               | 廖傳偉         | 10/09/1999            | 13:12:36     | FLATB             | Out              |
| Backup                                      | 648.                  | A1045          | Mo, Hang Hing             | 业恒興         | 10/09/1999            | 13:01:47     | FLATB             | Out              |
| Restore                                     | 649.                  | 811/5          | Lee, Dick                 | 学山康         | 10/09/1999            | 13:00:18     | FLATE             | Out              |
|                                             | 650.                  | B1014          | Tso, Chung Ling           | EITT        | 10/03/1333            | 12:20:59     | FLAIB             | Out .            |

# 4.15. Tools – Export Employee

Wybierz Export aby wyeksportować określonych użytkowników lub ich grupę.

# 4.16. Tools – Backup & Restore

Zaleca się aby dane z czytników były archiwizowane okresowo, szczególnie po zmianie użytkowników oraz w celu zabezpieczenia zapisanych zdarzeń. W sytuacji awarii nowe urządzenie może szybko zastąpić uszkodzone bez konieczności ręcznego odtwarzania jego konfiguracji.

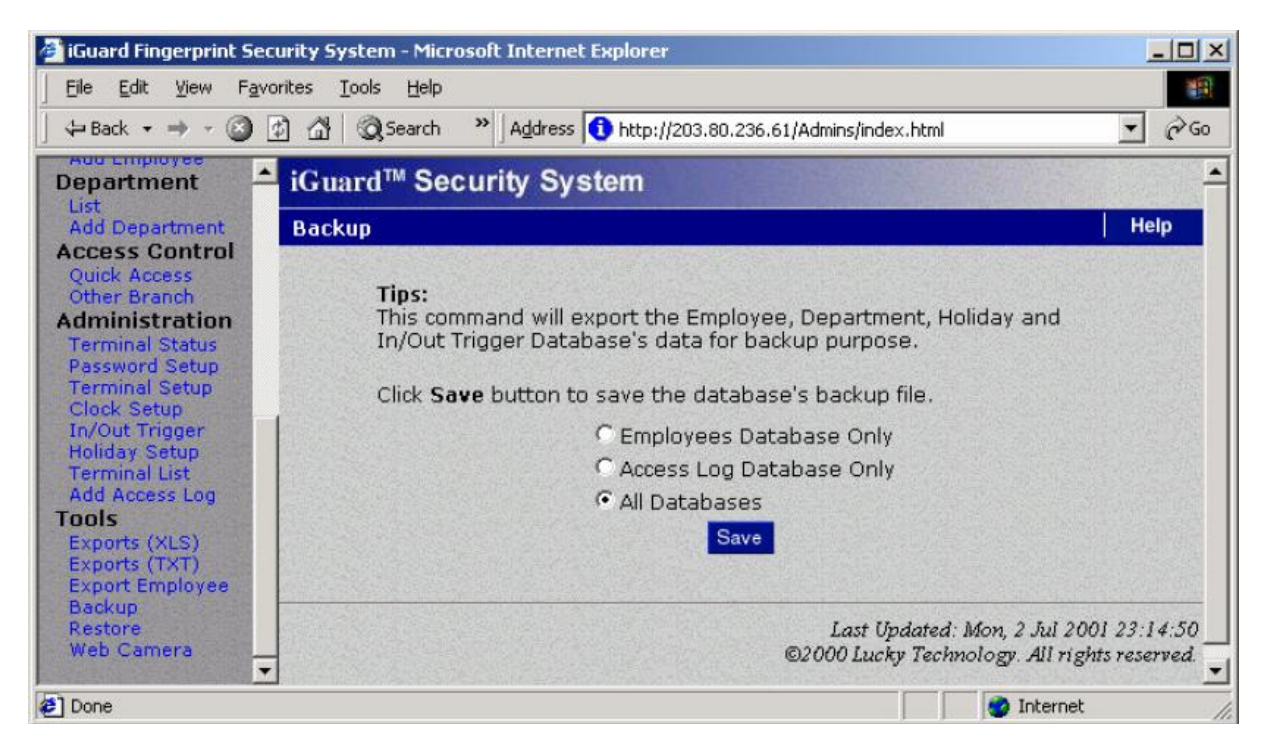

Wybierz save aby pojawiło się poniższe okno dialogowe.

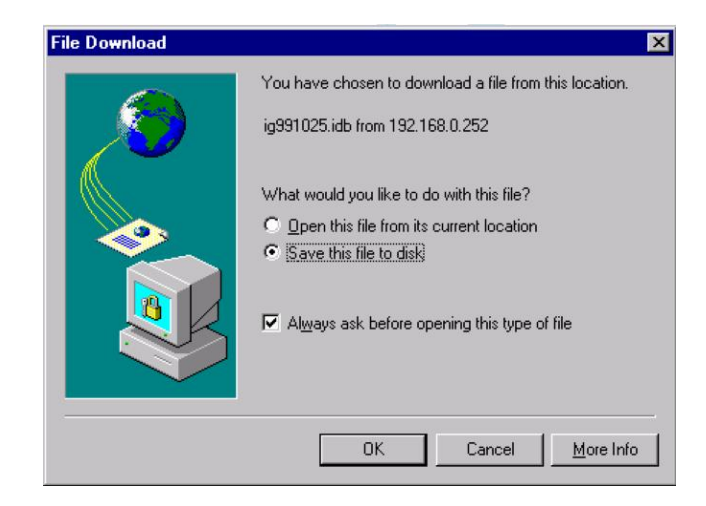

Kliknij OK. aby zapisać plik danych zarchiwizowanych.

Jeśli istnieje konieczność odtworzenia danych można to zrobić za pomocą Tools – Restore a następnie wskazać plik z archiwum. Wybierz jaką część archiwum chcesz odtworzyć a następnie zatwierdź klikając "Go".

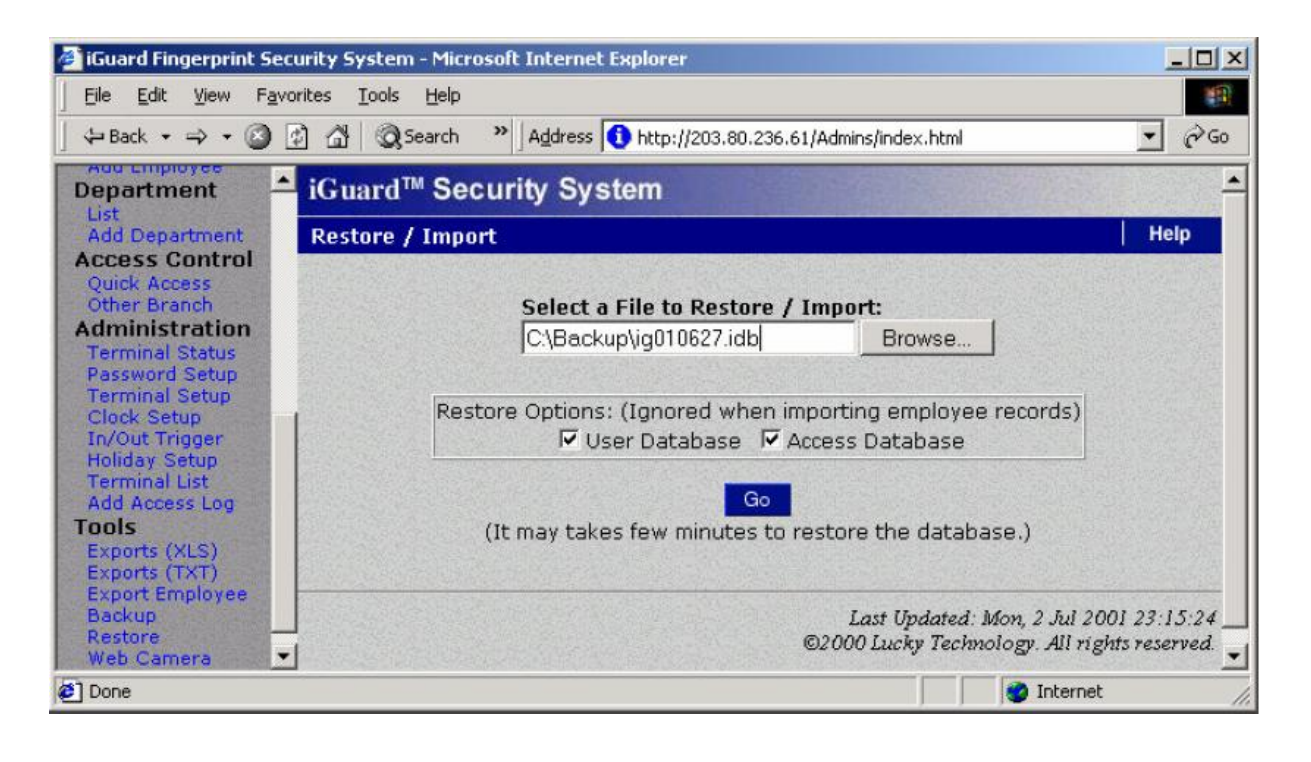

#### 4.17. Tools – Web Camera

iGuard umożliwia podłączenie sieciowej kamery IP w celu obserwacji obrazu z otoczenia czytnika. Można podłączyć do pojedynczego do 4 kamer.

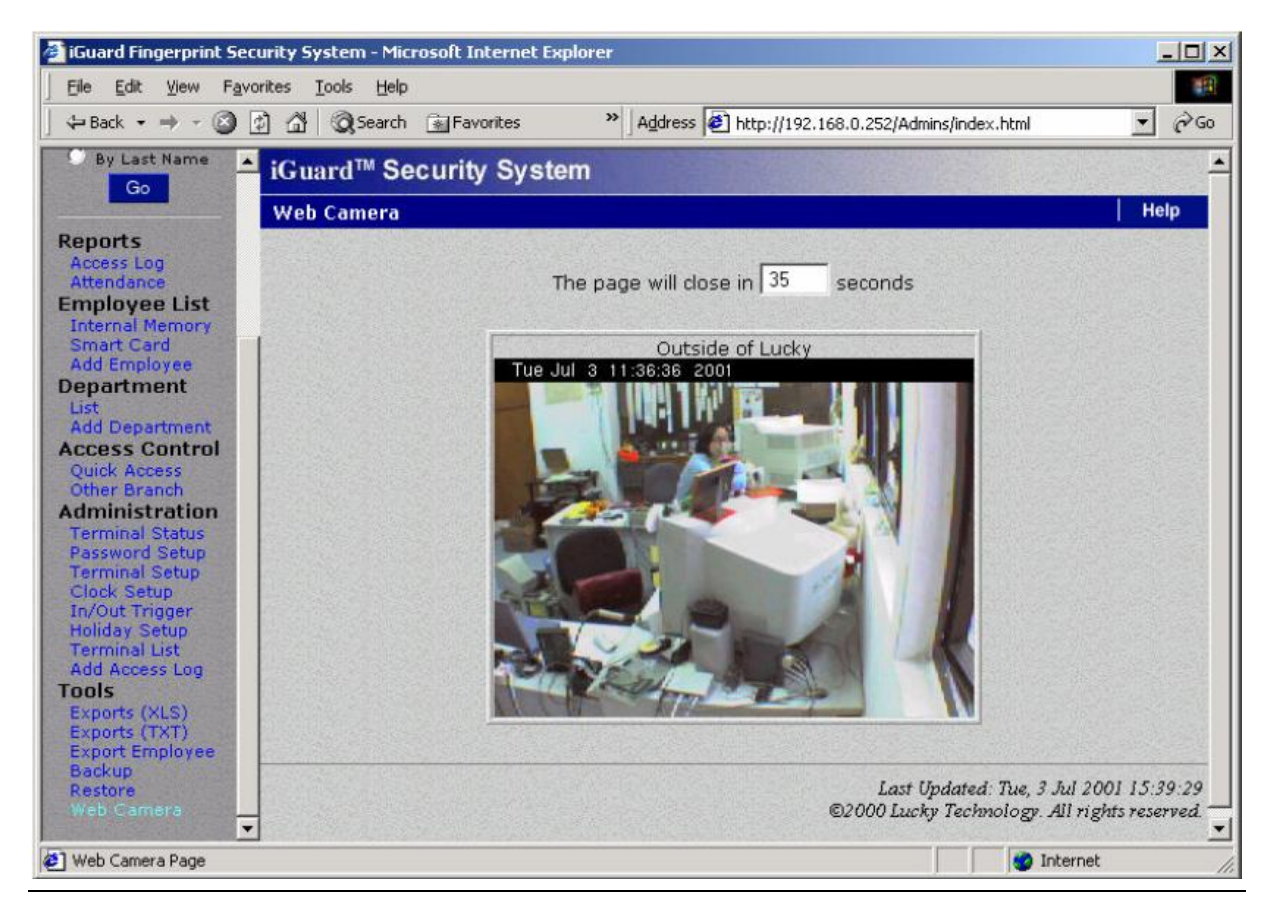

# 5. RAPORTOWANIE

#### 5.1. Tools – Export (XLS)

Raporty (włączając w to raporty obecności I kontroli dostępu) mogą być eksportowane bezpośrednio do popularnych formatów takich jak XLS który umożliwia łatwą integrację z pakietem MS Office i programem MS Excel. Na podstawie standardowych formularzy łatwo można wygenerować inne raporty za pomocą pakietu Office.

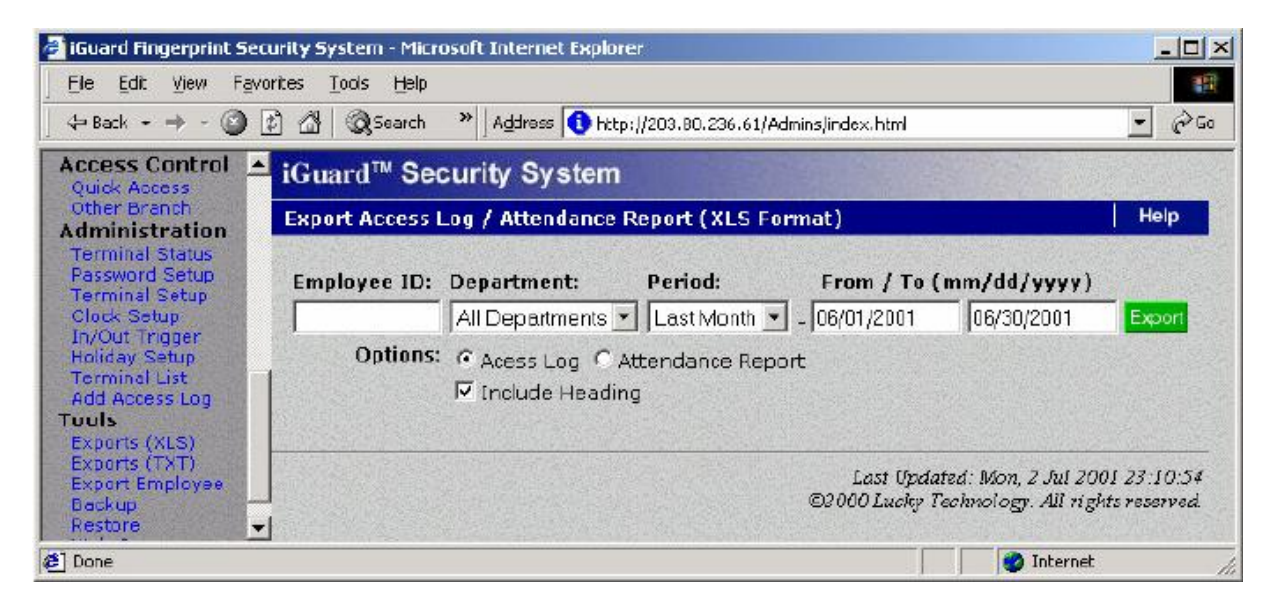

Poniże prezentowany jest przykładowy raport wygenerowany w standardu MS Excel 5.0

| 🚰 iGuard Fingerprint Sec          | urity  | Syster | n - Microsol | ft Internet Explorer |              |                  |          |        |
|-----------------------------------|--------|--------|--------------|----------------------|--------------|------------------|----------|--------|
| File Edit View Favo               | orites | Tools  | Help         |                      |              |                  |          | -      |
| ] 🕁 Back 👻 🤿 – 🙆 [                | 2 6    | 8   Q  | Search »     | Address 🚯 http://203 | .80.236.61/A | dmins/index.html |          | • 🖓 60 |
| Smart Card                        |        | E2     | •            | = 6/30/2001          |              |                  |          |        |
| Add Employee                      | 1      | A      | В            | C                    | E            | F                | G        | Н      |
| Department                        | 1      | No.    | Employee     | Name                 | Date         | Time             | Terminal | In/Out |
| LIST<br>Add Department            | 2      | 1      | A1155        | Shek, Ying Kuen      | 6/30/2001    | 21:46:39         | Main     | OUT    |
| Access Control                    | 3      | 2      | BB02         | Hui, Jacky           | 6/30/2001    | 19:44:12         | Main     | OUT    |
| Quick Access                      | 4      | 3      | A1188        | Lam, Kan On          | 6/30/2001    | 19:30:57         | Main     | OUT    |
| Other Branch                      | 5      | 4      | B1186        | Yeung, Yan Wah       | 6/30/2001    | 18:13:21         | Main     | OUT    |
| Administration                    | 6      | 5      | A1154        | Chow, Man Keung      | 6/30/2001    | 18:12:52         | Main     | OUT    |
| Terminal Status<br>Recoverd Setup | 7      | 6      | A1050        | Chan, KC             | 6/30/2001    | 18:10:08         | Main     | OUT    |
| Terminal Setup                    | 8      | 7      | B1011        | Leung, Wei Kun       | 6/30/2001    | 18:08:03         | Main     | OUT    |
| Clock Setup                       | 9      | 8      | A1019        | Chan, Chuen Heung    | 6/30/2001    | 18:04:31         | Main     | OUT    |
| In/Out Trigger                    | 10     | 9      | A1176        | Chow, Sin Yee        | 6/30/2001    | 18:03:03         | Main     | OUT    |
| Terminal List                     | 11     | 10     | B1004        | Mo. Lee Fong         | 6/30/2001    | 18:02:55         | Main     | OUT    |
| Add Access Log                    | 12     | 11     | A1010        | Liu, May Wan         | 6/30/2001    | 18:02:39         | Main     | OUT    |
| Tools                             | 13     | 12     | A1041        | Chan, Kin Wai        | 6/30/2001    | 18:02:22         | Main     | OUT    |
| Exports (XLS)                     | 14     | 13     | B1006        | Tam, Hon Kee         | 6/30/2001    | 18:02:05         | Main     | OUT    |
| Exports (1A1)                     | 15     | 14     | A1007        | Tsui, Ping Fuk       | 6/30/2001    | 18:01:54         | Main     | OUT    |
| Backup                            | 16     | 15     | A1015        | Chu, Chuk Ching      | 6/30/2001    | 18:01:46         | Main     | OUT    |
| Restore                           | 17     | 16     | A1002        | Wong, Kit Ching      | 6/30/2001    | 18:01:36         | Main     | OUT -  |
| Web Camera                        |        |        | \ex010702    |                      |              |                  |          |        |
| E Done                            |        |        |              |                      |              |                  | 🤡 Inter  | rnet   |

# 5.2. Tools – Export (TXT)

Plik tekstowey przydaje się do exksportowania danych dla krogramów kadrowo płacowych. Format pliku tekstowego jest następujący:

"Item", "Employee ID", "Name", "Other Name", "Date", "Time", "Terminal", "In/Out"
"1", "A1155", "Shek, Ying Kuen", "admin", "09/30/1999", "20:02:04", "F1103", "Out"
"2", "B1077", "Yu, Andre", "account", "09/30/1999", "19:58:58", "FLATB", "Out"
"3", "C001", "Leung, Brian", "director", "09/30/1999", "19:58:50", "FLATB", "Out"
"4", "B1166", "Chan, Chuen", "support", "09/30/1999", "19:56:45", "FLATB", "Out"
"5", "A1174", "Go, Kai Yin", "engineer", "09/30/1999", "19:52:30", "F1103", "In"
"6", "B1082", "Cheung, Moni", "engineer", "09/30/1999", "19:21:05", "FLATB", "Out"
"7", "B1011", "Leung, Wei Kun", "manager", "09/30/1999", "19:06:18", "FLATB", "Out"
"8", "B1067", "Lau, Ester", "engineer", "09/30/1999", "18:58:11", "FLATB", "Out"
"9", "A1154", "Chow, Man Keung", "assistant", "09/30/1999", "18:20:59", "FLATB", "Out"
"10", "A1050", "Chan, KC", "support", "09/30/1999", "18:20:59", "FLATB", "Out"

# 5.3. Reports – Access Log

Kliknij na link Access Log w prawym panelu a na ekranie pojawi się strona podobna do poniższej.

|                                                                                                    |                | 123324 70 | 7                  |                   |                   |                                       |             |                |
|----------------------------------------------------------------------------------------------------|----------------|-----------|--------------------|-------------------|-------------------|---------------------------------------|-------------|----------------|
| 🗘 Back 🔹 🤿 👻 🔰                                                                                                    | )<br>4         | QSearc    | th 🙀 Favorites 😕   | Address           | Http://192.168.0. | 250/Admins/ind                        | ex.html     |                |
|                                                                                                    | iGua           | ard™ S    | Security System    |                   |                   | and the second                        |             | Sheet and      |
| iGuard <sup>M</sup>                                                                                                    | Acce           | ss Log    |                    | 1                 | First Previous    | Next                                  | Last Emp    | loyee Help     |
| oursinal iGuard                                                                                                    | THE OWNER      | - Milles  |                    | 1. 10 to 10 to 10 | MA SAME           |                                       | STRANGESOL: | Supression and |
| entima: reliaria                                                                                                    | ID:            |           | Department:        | Period:           | Fr                | om / To (mn                           | n/dd/vvvv)  |                |
| earch Employee                                                                                                    | 10             |           | All Denartments    | - Al              | -                 | · · · · · · · · · · · · · · · · · · · |             | Go             |
|                                                                                                    | and the second |           | Trin beparantino 1 |                   |                   | TAR AND                               |             |                |
| • 8v 1D                                                                                                    | No.            | ID        | Name               |                   | Date              | Time                                  | Terminal    | In / Out       |
| By Last Name                                                                                                    | 1              | B1106     |                    | 西田住               | 100/27/2001       | 10.57.22                              | Office      | In             |
| Co                                                                                                    | 5              | 41155     | Shek Ying Kuen     | 石茎梗               | 06/27/2001        | 09:56:21                              | Main        | In             |
| Go                                                                                                    | 3              | BBD1      | Leung, Brian       | 初時世世              | 06/27/2001        | 09:50:35                              | Main        | In             |
| and a state of the state of the | 4.             | B1077     | Yu. Andre          | 会创爱               | 06/27/2001        | 09:41:08                              | Office      | In             |
| eports                                                                                                    | 5.             | A1019     | Chan, Chuen Heung  | 陣息香               | 06/27/2001        | 09:32:57                              | Main        | In             |
| ccess Log                                                                                                    | 6.             | BB13      | Chuna, Andy        | iComm             | 06/27/2001        | 09:29:49                              | Main        | In             |
| cendance.                                                                                                    | 7.             | B1014     | Tsp. Chung Ling    | 曹仲玲               | 06/27/2001        | 09:25:53                              | Office      | In             |
| npioyee List                                                                                                    | В.             | B1109     | Yu, Venus          | 余惠芳               | 06/27/2001        | 09:23:33                              | Office      | In             |
| dd Employee                                                                                                    | 9.             | A1007     | Tsui, Ping Fuk     | 徐平福               | 06/27/2001        | 09:19:05                              | Office      | In             |
| enartment                                                                                                    | 10.            | A1154     | Chow, Man Keung    | 周交强               | 06/27/2001        | 09:15:27                              | Main        | In             |
| st                                                                                                    | 11.            | B1138     | Chan, Jessie       | 陳詩慧               | 06/27/2001        | 09:14:27                              | Office      | In             |
| dd Department                                                                                                    | 12.            | B1196     | Fung, Emily        | 调查药               | 06/27/2001        | 09:11:24                              | Office      | In             |
| cess Control                                                                                                    | 13.            | A1041     | Chan, Kin Wai      | 陳建威               | 06/27/2001        | 09:10:50                              | Main        | In             |
| uick Access                                                                                                    | 14.            | A1002     |                    | 100 <u></u>       | 06/27/2001        | 09:06:34                              | Main        | In             |
| ther Branch                                                                                                    | 15.            | 81172     | Chan, Natalie      | 陳敬儀               | 06/27/2001        | 09:02:38                              | Office      | In             |
| Iministration                                                                                                    | 16.            | B1004     | Ma, Lee Fong       | 巫莉芳               | 06/27/2001        | 09:01:38                              | Office      | In             |
| erminal Status                                                                                                    | 1 17.          | B1006     | Tam, Hon Kee       | 譚漢祺               | 06/27/2001        | 09:00:41                              | Main        | In             |
| rasswora Setub                                                                                                    | L              | DA DA A   | 1 and a Atlantice  | <76440            | 00.007/0001       | 00.57.44                              | 1.8 mile    | F-             |

Powyższa strona pokazuje rekordy kontroli dostępu. Jeśli chcesz zobaczyć rekordy dotyczące tylko jednej osoby (np. C001) wpisz ID tej osoby w polu edycji ID: a następnie kliknij klawisz Go. Przeglądarka wyświetli tylko rekordy należące do określonej osoby.

Dodatkowo można też określić departament, przedział czasowy według listy wyboru Perod lub poprzez podanie konkretnych dat.

Jeśli mimo to ilość rekordów według określonego kryterium przekracza jeden ekran dodatkowo mamy do dyspozycji klawisze nawigacyjne pozwalające na przełączanie się pomiędzy poszczególnymi ekranami.

Poniższy rysunek pokazuje rekordy dotyczące określonej osoby (ID: A1050) w poprzedzającym miesiącu:

| 🗿 iGuard Fingerprint See | curity Sy | stem - Mio         | rosoft Internet | Explorer        |                 |                     |                 |            | _ <b>_ &gt;</b> |
|--------------------------|-----------|--------------------|-----------------|-----------------|-----------------|---------------------|-----------------|------------|-----------------|
| Ele Edit Yiew Fav        | orites ]  | jools <u>H</u> elp | ia              |                 |                 |                     |                 |            | 100             |
| 4=Back 🔹 🔿 - 🙆           | 1         | QSearch            | 🙀 Favorites     | 10              | Address 🖉 Http: | //192.168.0.250/Adh | iins/index.html |            | • 🗟             |
| -                        | iGua      | ard™ Se            | curity Sys      | stem            | -               |                     | 123             |            | -               |
| iGuard Mark              | Acce      | ss Log             |                 |                 | First           | Previous Nex        | t Last          | Employee   | Help            |
| Terminal: iGuard         | ID:       |                    | Denarti         | nent            | Period:         | From / 1            | n (mm/driAv     | (9.9)      |                 |
| Search Employee          | A10       | 50                 | All Depa        | artments 🚽      | Last Month 💌    | 05/01/2001          | 05/31/2         | 001        | Go              |
| • By 1D                  | No.       | ID                 | Name            |                 | Date            | Time                | Terminal        | In / O     | ut              |
| By Last Name             | 1.        | 01050              | Chan KC         | 油面样             | 05/31/2001      | 18:43:12            | Main            | Out        |                 |
| Go                       | 2.        | A1050              | Chan, KC        | 陳國柱             | 05/31/2001      | 08:54:42            | Office          | ln         |                 |
|                          | 3.        | A1050              | Chan, KC        | 陳國柱             | 05/30/2001      | 18:41:04            | Main            | Out        | E CALLER -      |
|                          | 4.        | A1050              | Chan, KC        | 陳國柱             | 05/30/2001      | 09:01:24            | Main            | ln         |                 |
| Reports                  | 5.        | A1050              | Chan, KC        | 演回柱             | 05/29/2001      | 19:15:08            | Main            | Out        |                 |
| Attendance               | 6.        | A1050              | Chan, KC        | 陳國柱             | 05/29/2001      | 08:54:05            | Office          | ln         |                 |
| Employee List            | 7.        | A1050              | Chan, KC        | <b>直</b> 國柱     | 05/28/2001      | 18:55:47            | Main            | Out        |                 |
| List                     | В.        | A1050              | Chan, KC        | 陳國柱             | 05/28/2001      | 08:55:14            | Office          | ln         |                 |
| Add Employee             | 9.        | A1050              | Chan, KC        | <b> 」 」 」 」</b> | 05/26/2001      | 18:09;23            | Main            | Out        |                 |
| Department               | 10.       | A1050              | Chan, KC        | 陳國柱             | 05/26/2001      | 08:47:14            | Main            | ln         |                 |
| List                     | 11.       | A1050              | Chan, KC        | 陳國柱             | 05/25/2001      | 18:44:09            | Office          | Out        |                 |
| Add Department           | 12.       | A1050              | Chan, KC        | 陳國柱             | 05/25/2001      | 08:50:07            | Main            | In         |                 |
| Access Control           | 13,       | A1050              | Chan, KC        | 陳國柱             | 05/24/2001      | 18:30:21            | Main            | Out        |                 |
| Quick Access             | 14.       | A1050              | Chan, KC        | 陳國性             | 05/24/2001      | 09:06:13            | Main            | In         |                 |
| Other Branch             | 15.       | A1050              | Chan, KC        | 陳國柱             | 05/23/2001      | 19:03:24            | Office          | Out        |                 |
| Administration           | 16.       | A1050              | Chan, KC        | 旗國柱             | 05/23/2001      | 08:50:12            | Office          | In         |                 |
| Possword Setup           | 17.       | A1050              | Chan, KC        | 陳國柱             | 05/22/2001      | 18:44:05            | Main            | Out        |                 |
| Done                     |           |                    |                 |                 |                 |                     |                 | 🗿 Internet |                 |

# 5.4. Reports Attendance

| 🗿 iGuard Fingerprint Se                     | curity S | stem - N               | licrosoft      | Internet Explore      | r                  |            |          |           |                 |          | 1        | -101           |
|---------------------------------------------|----------|------------------------|----------------|-----------------------|--------------------|------------|----------|-----------|-----------------|----------|----------|----------------|
| <u>File E</u> dit <u>V</u> iew F <u>a</u> v | rorites  | <u>T</u> ools <u>H</u> | elp            |                       |                    |            |          |           |                 |          |          | 193            |
| 4=Back 🔹 🔿 👻 🎱                              | 9 6      | Q Sear                 | °n <u>k</u> a⊨ | avorites <sup>1</sup> | 2 Address 🖉 Http:  | //192.168. | 0.250/Ad | mins/inde | ex.html         |          | •        | (PGG           |
| -                                           | iGu      | ard™                   | Securi         | ty System             | Carlos Contraction |            | ANE:     | 100       |                 |          |          |                |
| iGuard "                                    | Atte     | ndance                 | Report         |                       | First              | Previou    | s Ne     | kt        | Last            | Empl     | oyee He  | lp             |
| Terminal: IGuard                            |          |                        |                |                       |                    | 新聞の        |          |           |                 |          |          |                |
|                                             | ID:      |                        | C              | Department:           | Period:            | -          | rom /    | To (mr    | n/dd/y          | <u> </u> | 112 200  | 111            |
| Search Employee                             |          | - Alterna              |                | All Departments       | Last Week          | - 05/17/   | 2001     | (C        | 16/23/2         | 001      | Go       |                |
| • By 1D                                     | No.      | ID                     | Name           |                       | Date               | In         | Out      | ťn        | Out             | 1n (     | Out More |                |
| O By Last Name                              | 1.       | A1002                  | Wong, I        | Kit Ching             | 06/18/2001 Man     | 09:24      | 18:06    | ;         | ;               | ;        | ;        | and the second |
| Go                                          | 2.       |                        |                |                       | 06/19/2001 Tue     | 09:12      | 18:06    | :         |                 | !        | !        |                |
|                                             | 3,       |                        |                |                       | 06/20/2001 Wed     | 09:00      | 18:03    | ·····     | :               | :        | !        |                |
| Pennets                                     | 4.       |                        |                |                       | 06/22/2001 Thu     | 09:34      | 10.04    |           |                 |          |          |                |
| Access Log                                  | 6.       |                        |                |                       | 06/23/2001 Sat     | 09:06      | 18:03    |           | !               |          |          |                |
| Attendance                                  | 7.       | A1007                  | Tsui, Pir      | na Fuk                | 06/18/2001 Man     | 08:57      | 18:02    |           |                 |          |          |                |
| Employee List                               | 8.       | High A                 |                |                       | 06/19/2001 Tue     | 09:09      | 18:03    | :         | ;               | ;        | ;        |                |
| List                                        | _ 9.     |                        |                |                       | 06/20/2001 Wed     | 08:48      | 18:02    | :         | :               | :        | ;        |                |
| Add Employee                                | 10.      |                        |                |                       | 06/21/2001 Thu     | 08:55      | 18:02    |           | ्रोक्त्रांत्त्व | ; :      |          |                |
| Department                                  | 11.      |                        |                |                       | 06/22/2001 Fri     | 08:56      | 18:35    | ;         | ·               | ;        |          |                |
| USE<br>Odd Department                       | 12.      | A1010                  |                | . 161-0               | 06/23/2001 Sat     | 08:55      | 18:04    | 14.00     | 10.01           | :        |          |                |
| Add Department                              | 13.      | ALUIU                  | Liu, May       | y wan                 | 06/18/2001 Man     | 00.55      | 13:02    | 14:08     | 19:04           |          |          |                |
| Quick Access                                | 15       |                        |                |                       | 06/20/2001 Tue     | 00.00      | 13.00    | 13.53     | 18:00           |          |          |                |
| Other Branch                                | 16.      |                        |                |                       | 06/21/2001 Thu     | D8:4E      | 13:01    | 13:51     | 18:01           |          |          |                |
| Administration                              | 17.      |                        |                |                       | 06/22/2001 Fri     | 08:45      | 13:02    | 13:36     | 18:02           |          |          |                |
| Terminal Status                             | 1 18.    |                        |                |                       | 06/23/2001 Sat     | 08:58      | 13:04    | 13:46     | 18:04           | + ;      |          |                |
| Possword Setup                              | 1 10     | A1015                  | Chu Ch         | nuk China             | 06/18/2001 Man     | 08.52      | 18 02    | 1000000   |                 |          |          | 115-2          |
| Done                                        |          |                        |                |                       |                    |            |          |           |                 | 💋 Inter  | net      |                |

Raporty obecności pokazują skonsolidowane zestawienia na temat obecności pracowników wpracy:

Raporty obecności wykorzystuje system kadrowo płacowy. Podobnie jak w raportach z kontroli dostępu można je określić co do osoby, czasu i departamentu.

#### 5.5. iServer

iServer jest aplikacją Windows służącą do zapisywania na oddzielnym serwerze zdarzeń rejestrowanych przez terminale iGuard. Dodatkowo iServer jest aplikacją dzięki której poprzez łatwy do obsługi interfejs ODBC można przesyłać lub wymieniać dane z innymi systemami np. kadrowo płacowymi lub rejestracji czasu pracy.

Jeśli chcemy korzystać z zalet ODBC i zapisywać dane w bazie o formacie innym niż MS Access kolejne kroki pokażą jak należy skonfigurować iServer aby było to możliwe.

| iGuard iServer                                                                                                    |                                        |                                                 |                                                                                  | _02                                                                      |
|----------------------------------------------------------------------------------------------------|----------------------------------------|-------------------------------------------------|----------------------------------------------------------------------------------|--------------------------------------------------------------------------|
| Eile View Server Ierminal                                                                                              | s Tools Help<br>? Boout Exit           |                                                 |                                                                                  |                                                                          |
| Unlock iGuard02 iG                                                                                                    | uard01 🚺 iGua                          | rd                                              |                                                                                  |                                                                          |
| Server<br>Server<br>Access Log<br>Reports<br>Event Log<br>Guard Terminals<br>Guard132<br>Guard01<br>Guard01<br>Guard02 | Name<br>Guard132<br>Guard01<br>Guard02 | 192.168.0.132<br>192.168.0.101<br>192.168.0.102 | Description<br>iGuard FingerPrints<br>iGuard FingerPrints<br>iGuard FingerPrints | Senal No.<br>VK-9940-0147-F113<br>VK-9940-01F4-F13E<br>VK-9940-01C7-F13B |
| ERM: 3                                                                                                    | Server                                 | 🖳 iGuards 🔀                                     | Access Log 🛃 Rep                                                                 | oorts 🖳 Event Log                                                        |

#### Tworzenia Bazy Danych

Trzeba utworzyć bazę danych oraz jej dwie tabele. Dla ułatwienia poniżej prezentujemy format konfiguracji tabel i pól dla bazy serwera iServer.

# 5.5.1. MS Access

Tabela: AccessLog

RCDID Int AUTO\_INCREMENT,

EmployeeID char(16),

LogDate char(10),

LogTime char(10),

TerminalID char(20),

InOut Int,

Primary Key(RCDID, EmployeeID, LogDate, LogTime, TerminaIID)

#### Tabela: Employee

EmployeeID char(16), LastName char(40), FirstName char(40), OtherName char(40), Password char(16), EmpStatus Int, NumMinutiae1 Int, NumMinutiae2 Int, PhotoFile char(40), Minutiae1 image, Minutiae2 image, Photo image, Department char(50), Primary Key(EmployeeID)

Należy pamiętać że Istnieją pewne różnice w formatowaniu pól dla bazy zależnie od serwera SQL. Poniższe parametry są wyjściowymi dla serwerów SQL.

#### 5.5.2. SQL Server

Tabela AccessLog: RCDID Int IDENTITY yes, EmployeeID char(16), LogDate char(10), LogTime char(10), TerminaIID char(20), InOut Int, Primary Key(RCDID, EmployeeID, LogDate, LogTime, TerminaIID)

Tabela Employee:

Taka sama jak w MS Access

Dla baza danych opartych na serwerze SQL koniczne jest stworzenie odpowiedniego DSN aby umożliwić programowi dostęp do serwera.

#### 5.5.3. Oracle

Tabela: AccessLog

RCDID Number(38) Not Null, <- Contraint – Auto Increment field

EmployeeID Char(16) Not Null,

LogDate Char(10) Not Null,

LogTime Char(10) Not Null,

TerminalID Char(20) Not Null,

InOut Number(38)

Tabela: Employee

EmployeeID Char(16) Not Null,

LastName Char(40),

FirstName Char(40),

OtherName Char(40),

Password Char(40),

EmpStatus Number(38),

NumMinutiae1 Number(38),

NumMinutiae2 Number(38),

PhotoFile Char(40),

Minutiae1 BLOB,

Minutiae2 BLOB,

Photo BLOB,

Department Varchar2(50)

Istnieje kilka sposobów utworzenia tabel na serwerze Oracle oraz pól typu autoincrement (RCDID). Poniższa metoda jest najpopularniejsza:

- 1. Aby utworzyć tabelę:
  - § Za pomocą narzędzi administracyjnych w Oracle do tworzenia tabel (w Oracle 8 lub wyżej)
  - § Za pomocą komend SQL do tworzenia tabel w SQL Plus lub SQL Worksheet
- 2. Aby utworzyć pole auto\_increment (RCDID)
  - § To create a sequence and add a constriant to a field, or ;
  - **§** Create a trigger to increment the field.

Tak samo jak w innych serwerach SQL należy utworzyć login I hasło dostępu do bazy. Konto powinno umożliwiać dostęp do obu tabel bazy z prawem INSERT.

Testowanie (Opcja)

- 1. Użyj SQL Plus aby się zalogować jako użytkownik dla iServer'a
- 2. Spróbuj wykonać komendę SELECT i INSERT na obu tabelach bazy.

#### 5.5.4. Tworzenie Data Source Name (DSN)

Panel Sterowania  $\rightarrow$  Narzędzia Administracyjne  $\rightarrow$  ODBC  $\rightarrow$  System DSN  $\rightarrow$ Dodaj

Dla serwerów SQL i baz Oracle procedura jest identyczna. Proszę wpisać nazwę dla DSN jako "Server". W przypadku serwerów SQL można użyć loginu "sa" który posiada największe uprawnienia w systemie.

# 6. MASTER/SLAVE

#### 6.1. Master vs. Slave

W wieloczynnikowym systemie złożonym z terminali iGuard zawsze jeden z nich pełni rolę Master, pozostałe zaś pracują jako slave.

Zanim dana osoba zostanie zweryfikowana przez czytnik najpierw musi zapisać swój wzorzec w systemie. Operacja ta może być wykonana z dowolnego urządzenia. Innymi słowy osoba raz zarejestrowana na dowolnym czytniku może być zweryfikowana automatycznie na wszystkich pozostałych bez konieczności rejestracji na każdym z nich indywidualnie. Ssytem automatycznie replikuje wzorce na pozostałe czytniki. Użytkownik automatycznie uzyskuje w ten sposób dostęp do przejść określonych w programie konfiguracyjnym.

Analogicznie do wzorców wszystkie zdarzenia rejestrowane na czytnikach (IN/OUT) połączonych w sieć są automatycznie przesyłane do urządzenia Master. Tak więc urządzenie master zawiera wszystkie informacje o przejściach. Dlatego aby uzyskać pełną informację o pracy systemu jak dokonać nowych rejestracji, czy zarządzać dostępem wystarczy podłączyć się do urządzenia master i za pomocą przeglądarki internetowej dokonać niezbędnych zmian, które system samodzielnie roześle do pozostałych urządzeń typu slave.

Urządzenia Master i Slave mogą być połączone logicznie poprzez sieć Ethernet protokołem TCP/IP. Za pomocą kabla RJ45 urządzenia podłącza się do sieci korporacyjnej. Aby uzyskać prawidłowe połączenie z siecią LAN w pierwszej kolejności należy skonfigurować adres IP urządzenia oraz określić czy urządzenie pełni rolę master czy slave.

Tworząc użytkowników i dodając ich do określonych czytników nadaje się im jednocześnie prawa dostępu do określonych przejść. Oznacza to, że dostęp określony jest do konkretnych przejść sterowanych przez ściśle określone urządzenia. Operację tą wykonuje się poprzez powiązanie grup użytkowników – Departamentów z określonymi czytnikami. Osoby przypisywane pewnej grupie automatycznie uzyskują dostęp do przejść powiązanych z daną grupą.

W celu synchronizacji zegara czasu musisz skonfigurować urządzenia w układzie master/slave.

UWAGA: Urządzenia serii LM nie mogą być mieszane w sieci master/slave z urządzeniami starego typu serii FPS110.

#### 6.2. Ustawienie ID Terminalu

Nazwa każdego terminalu powinna być zmieniona, domyślna jest iGuard. Zmiana nazwy jest Terminal ID jest konieczna dla prawidłowej pracy urządzeń w sieci. Zmiany parametru Terminal ID musi być wykonana na wszystkich urządzeniach.

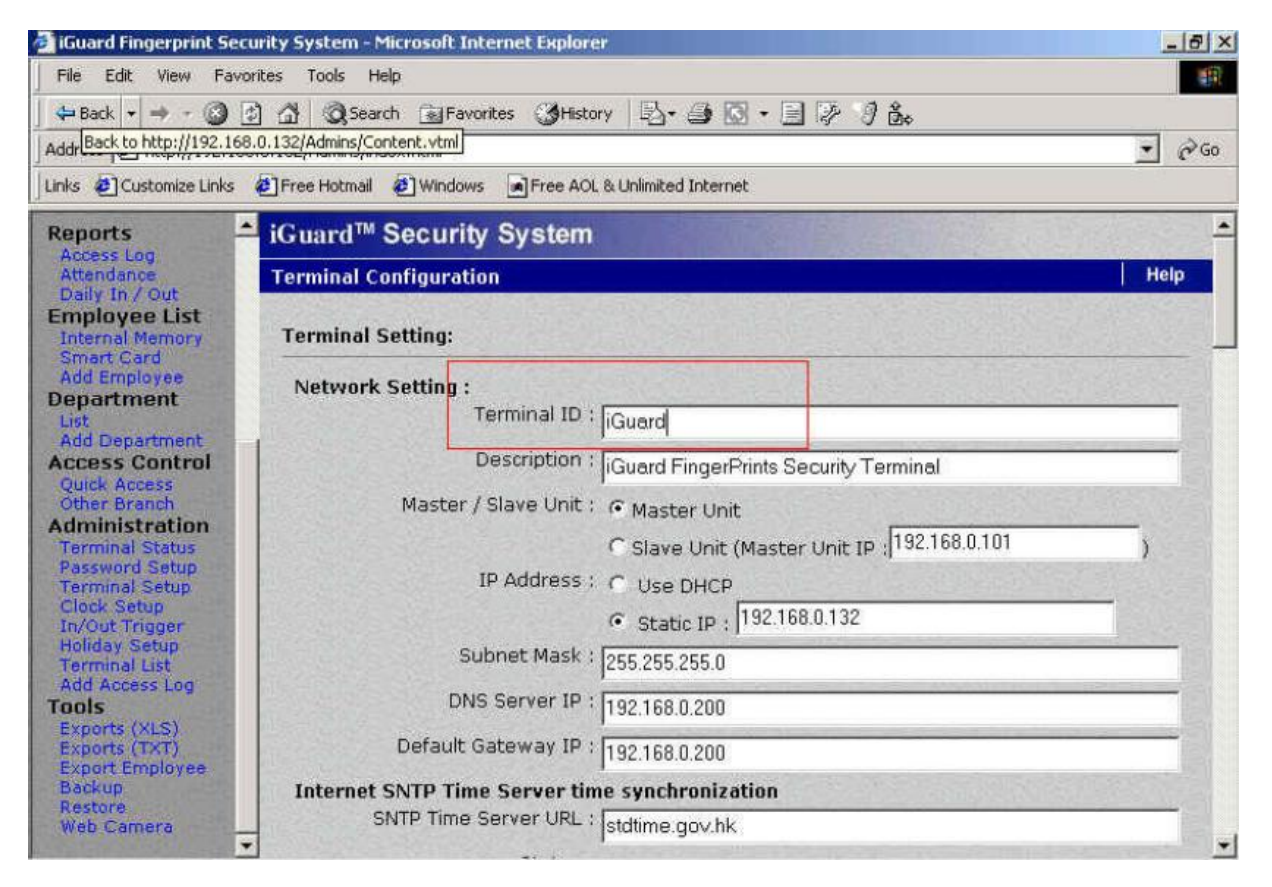

#### 6.3. Super Master

Super Master to urządzenie służące do budowy systemów oparty o większą liczbę użytkowników niż tylko 1000 osób wykorzystujących urządzenia serii LM w układzie master/slave. Z urządzeniem SuperMaster terminale serii LM pracują w trybie cache slave co oznacza że w ich pamięci znajduje się tylko do 1000 ostatnio używanych wzorców/kont.

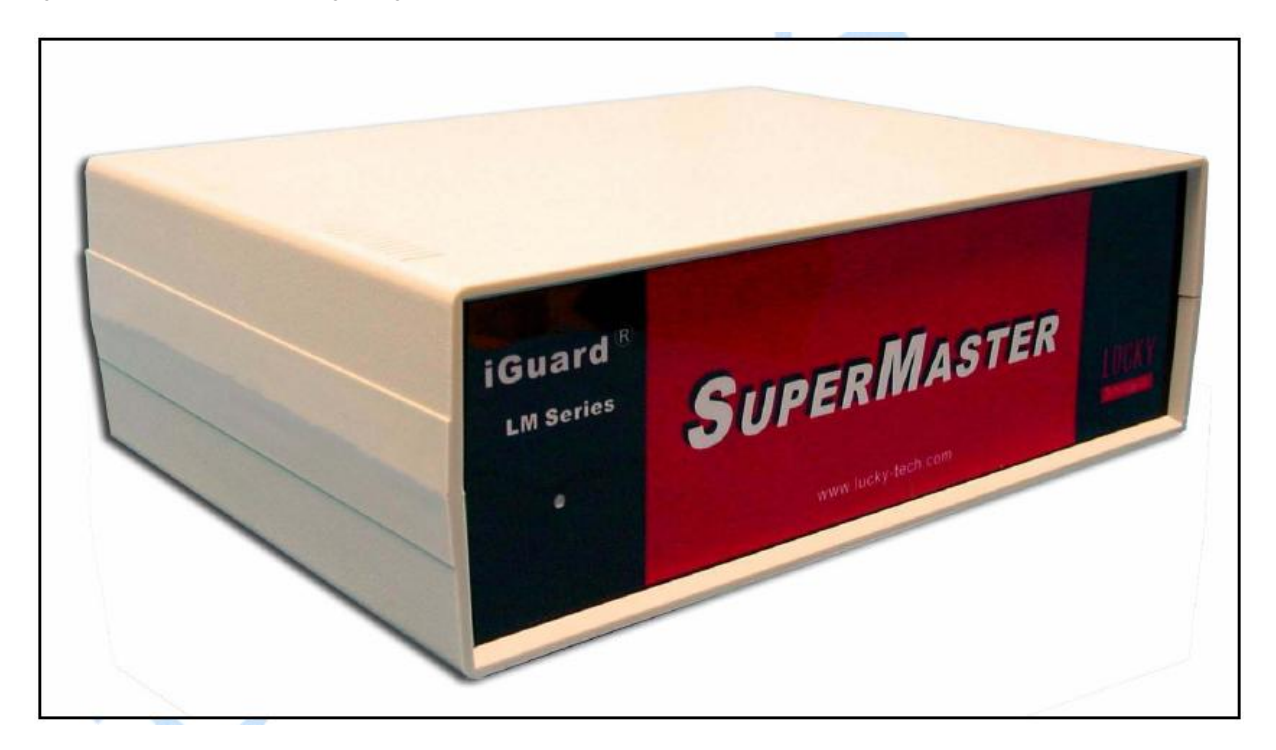

# 7. POZOSTAŁE ELEMENTY SYSTEMU

#### 7.1. Zdalny sterownik przejścia.

Zdalny sterownik służy do absolutnie bezpiecznego sterowania przejściem. W tym przypadku nie jest wykorzystywane zwykłe wyjście open collector dostępne w iGuard. Zamiast tego wykorzystuje się połączenie RS485. Zdalny sterownik montowany jest wewnątrz strefy bezpiecznej a komunikacja z terminalem jest zabezpieczona.

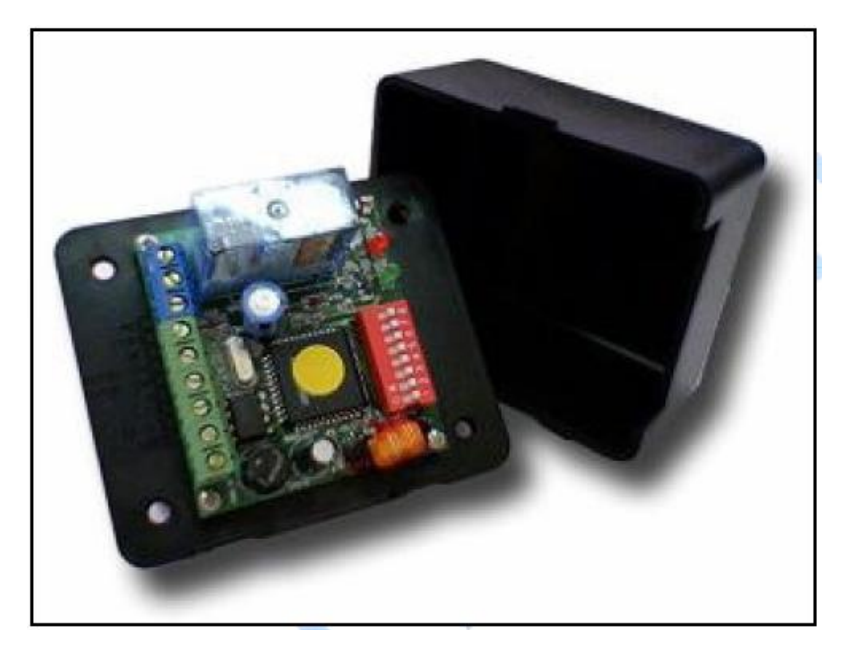

Opis wyjść sterownika:

| NO      | Przeka <b>ź</b> nik drzwi normalnie otwarte            |  |
|---------|--------------------------------------------------------|--|
| СОМ     | Przeka <b>ź</b> nik drzwi masa                         |  |
| NC      | Przeka <b>ź</b> nik drzwi normalnie zamkni <b>ę</b> te |  |
| DOOR SW | Prze <b>łą</b> cznik drzwi                             |  |
| DOOR SW | Prze <b>łą</b> cznik drzwi                             |  |
| A-RS485 | Pod <b>łą</b> czenie do iGuard                         |  |
| B-RS485 | Pod <b>łą</b> czenie do iGuard                         |  |
| +12VDC  | Zasilanie +12V                                         |  |
| GND     | Uziemienie                                             |  |

Ustawienia przełączników (DIP Switch)

Ustaw osiem przełączników kontrolera aby określić odpowiednie ID. Każdy z przełączników reprezentuje sobą odpowiednią wartość tak aby ich suma dawała odpowiednią liczbę określoną w konfiguracji iGuard w przedziale od 0 – 255.

| Switch | Numer | Wymagania                                                                                                    |
|--------|-------|----------------------------------------------------------------------------------------------------|
| 1      | 1     | W celu poprawnego skonfigurowania połączenia wymagane są dodatkowe                                                                                                    |
|        |       | ustawienia na terminalu iGuard.                                                                                                    |
| 2      | 2     |                                                                                                    |
| _      |       | 1. Wersja Firmware: 3.2.9987A lub wyżej (można wykonać aktualizację)                                                                                                    |
| 3      | 4     |                                                                                                    |
| 4      | 0     | 2. Westing the figure and Terminaly included and the second states of the strength of the strength of the stre |
| 4      | ŏ     | 2. W oknie koninguracji reminalu iGuaru malezy zaznaczyć checkbox output w<br>Remote Door Relay Setup                                                                                                    |
| 5      | 16    |                                                                                                    |
| U      | 10    |                                                                                                    |
| 6      | 32    | 3. Jeśli to nie pomoże należy skontaktować się z serwisem w celu otrzymania                                                                                                    |
|        |       | uaktualnienia firmware                                                                                                    |
| 7      | 64    |                                                                                                    |
|        |       |                                                                                                    |
| 8      | 128   |                                                                                                    |

# Uaktywnienie komunikacji w konfiguracji terminala

| -                                                                   | Prese Mudel:                                                                                   |
|---------------------------------------------------------------------|------------------------------------------------------------------------------------------------|
| Access Log                                                          | AXIS 2100 V2.0X                                                                                |
| Attendance<br>Daily In / Out                                        | Cam 4's Descriptions :                                                                         |
| mployee List<br>Internal Memory                                     | Wiegand Setup:                                                                                 |
| Smart Card<br>Add Employee                                          | Output : 🥅 Enable                                                                              |
| epartment                                                           | Site Code : 0                                                                                  |
| Add Department                                                      | Note : Only last 4 digit of Employee ID will be used as the<br>card no. (Wiegand 26bit format) |
| Quick Access<br>Other Branch                                        | Remote Door Relay Setup:<br>Output : F Enable                                                  |
| Terminal Status<br>Password Setup                                   | Remote Relay ID : 0 (0 - 255)                                                                  |
| Diock Setup<br>In/Out Trigger<br>Holiday Setup                      | Serial No : VK-2003-01AF-105A                                                                  |
| Ferminal List<br>Add Access Log<br>D <b>ols</b><br>Exports (XLS)    | Terminal may need to restart after configuration saved.                                        |
| Exports (TXT)<br>Export Employee<br>Backup<br>Restore<br>Web Camera | Last Updated: Sat, 19 Jun 1982 12:25:0<br>©2001 Lucky Technology. All rights reserve           |
|                                                                     | 🔰 👘 Internet                                                                                   |

# 7.2. Różne tryby pracy funkcji IN/OUT.

Opisane poniżej funkcje nie są zawarte w standardowej wersji urządzeń serii LM. W celu ich aktywacji należy się skontaktować ze sprzedawcą.

| Tryby pracy                         | Opis                                                                                                    |
|-------------------------------------|----------------------------------------------------------------------------------------------------|
| Follow IN/OUT Trigger<br>(domvślny) | Jeśli wybrna jest wartość domyślna tego parametru ustawienia<br>przełacznika IN/OUT sa ustawiane w In/Out Trigger Setup (patrz sekcia                |
|                                     | Administracja – IN/OUT Trigger)                                                                                                    |
| Always OUT                          | To ustawienie powoduje zaliczanie każdej weryfikacji jako OUT                                                                                        |
| Always IN                           | To ustawienie powoduje zaliczanie każdej weryfikacji jako IN                                                                                         |
| Don't Show                          | To ustawienie powoduje zaliczanie każdej weryfikacji jako IN                                                                                         |
| Auto IN/OUT Trigger                 | Powoduje automatyczne przełączanie pomiędzy IN I OUT                                                                                                 |
| Extended IN/OUT<br>Status           | Dodatkowo poza IN I OUT dostępne są oznaczenia F1, F2, F3, F4 które należy recznie wybierać za pomoca przycisku return ( $\leftarrow$ ) z klawiatury |
| Status                              | terminalu. Odpowiednie zapisy zostaną również umieszczone w systemie                                                                                 |
|                                     | logów. Stosownie do wymagan oznaczenia F1 – F4 mogą być przypisane<br>okroślonym czynościm                                                           |
|                                     |                                                                                                    |

Wybierz Terminal setup, Domyślne ustawienie "Default In/Out może być ustawione zgodnie z dostępnymi opcjami:

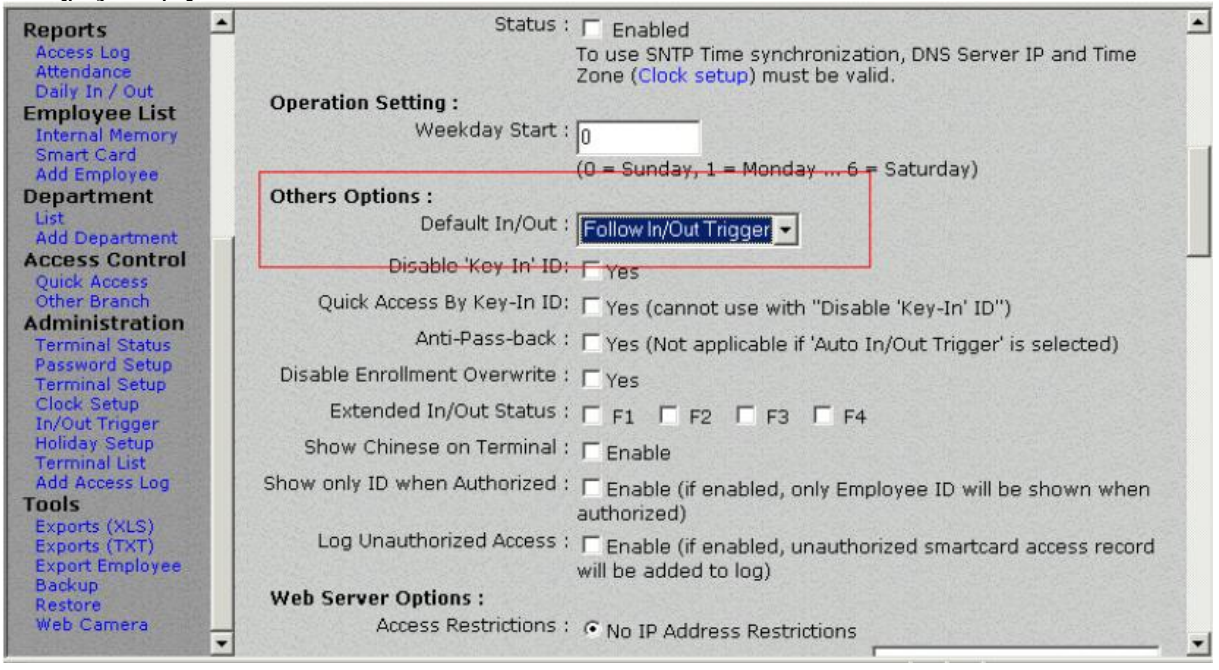

# 7.3. Wiegand 26 bitowy – wyjście.

Terminal posiada możliwość podłączenia urządzeń komunikujących się poprzez interfejs WIEGAND w formacie 26bit.

| Reports                                                              | AXIS 2100 V2.0X  Cam 3's Descriptions :                                                                         |
|----------------------------------------------------------------------|----------------------------------------------------------------------------------------------------|
| Daily In / Out<br>Employee List<br>Internal Memory                   | Cam 4's IP : 0.0.0.0 Model:                                                                                     |
| Add Employee<br>Department                                           | Cam 4's Descriptions :                                                                                          |
| Add Department<br>Access Control<br>Quick Access                     | Output: IF Enable                                                                                               |
| Other Branch<br>Administration<br>Terminal Status<br>Password Seture | Site Code : 0<br>Note : Only last 4 digit of Employee ID will be used as the<br>card no. (Wiegand 26bit format) |
| Terminal Setup<br>Clock Setup<br>In/Out Trigger                      | Remote Door Relay Setup:<br>Output : T Enable                                                                   |
| Holiday Setup<br>Terminal List<br>Add Access Log                     | Remote Relay ID : 0 (0 - 255)                                                                                   |
| Exports (XLS)<br>Exports (TXT)<br>Export Employee                    | Serial No : VK-2003-01AF-105A                                                                                   |
| Backup<br>Restore<br>Web Camera                                      | Terminal may need to restart after configuration saved. Save                                                    |

# 7.4. Bezpieczeństwo trybu Automatch.

Opcja ta pozwala administratorowi określić poziom bezpieczeństwa dla systemu. Przy zwykłych zastosowaniach powinno ustawiać się ten parametr na Low. W zastosowaniach gdzie wymagane jest wysokie bezpieczeństwo zaleca ustawić ten parametr na poziomie High. Ustawienie poziomu na wysoki może skutkować zwiększoną liczbą niepożądanych odrzuceń. Parametr ten ustawiasię w oknie terminal setup.

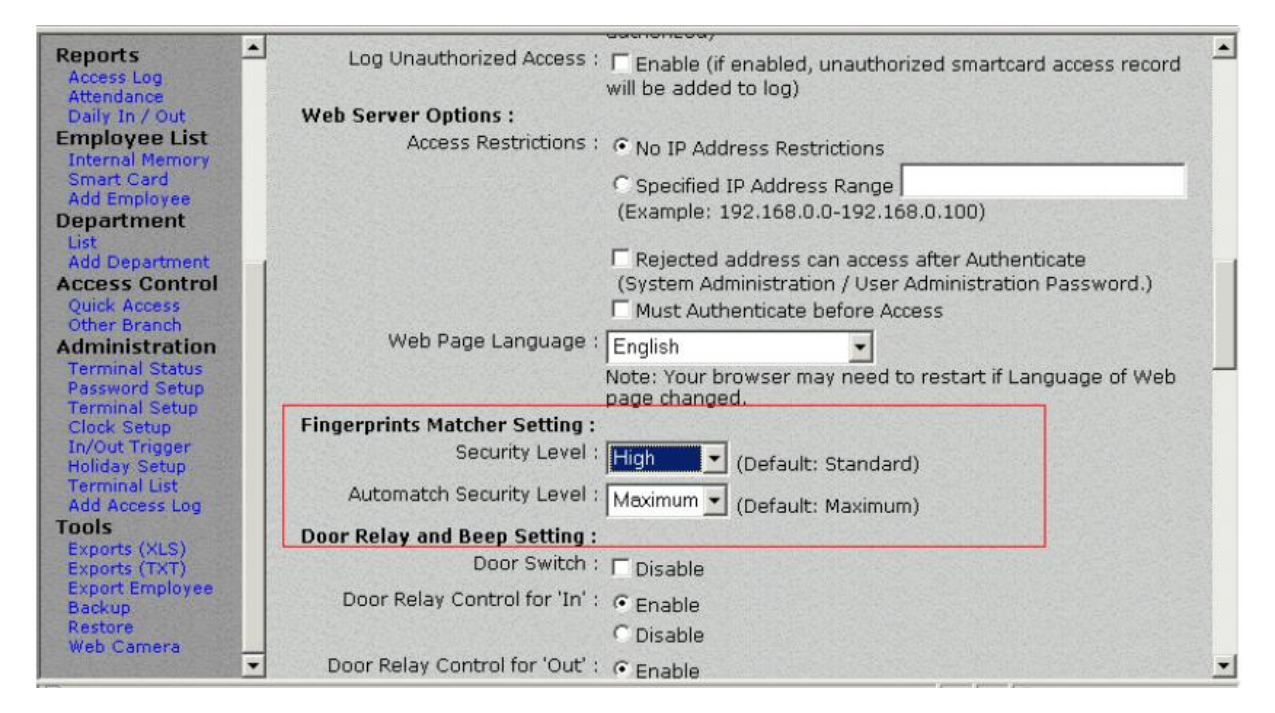

# 7.5. Konfiguracja kamery sieciowej.

Urządzenia mogą być tak skonfigurowane, aby kierować sygnał z kamery IP w okno apletu w terminalu. Obecnie obsługiwane są kamery sieciowe JVC AXIS 2100

| Reports<br>Access Log<br>Attendance<br>Daily In / Out             | Time Server: F Enable (All other iGua<br>with this iGuard)<br>Web Cam Setting (IP = 0 to disable): | ords in the network will synchronize |
|-------------------------------------------------------------------|----------------------------------------------------------------------------------------------------|--------------------------------------|
| Employee List<br>Internal Memory<br>Smart Card<br>Add Employee    | Cam 1's IP : 0.0.0.0                                                                               | Model:                               |
| Department                                                        | Cam 1's Descriptions :                                                                             |                                      |
| Add Department<br>Access Control<br>Quick Access                  | Cam 2's IP : 0.0.0.0                                                                               | Model:                               |
| Other Branch<br>Administration<br>Terminal Status                 | Cam 2's Descriptions :                                                                             |                                      |
| Password Setup<br>Terminal Setup<br>Clock Setup<br>In/Out Trigger | Cam 3's IP : 0.0.0.0<br>AXIS 2100 V2.0X                                                            | Model:                               |
| Holiday Setup<br>Terminal List                                    | Cam 3's Descriptions :                                                                             |                                      |
| Add Access Log<br>Tools<br>Exports (XLS)<br>Exports (TXT)         | Cam 4's IP : 0.0.0.0                                                                               | Model:                               |
| Export Employee<br>Backup<br>Pestore                              | Cam 4's Descriptions :                                                                             |                                      |
| Web Camera                                                        | Output : T Enchip                                                                                  | <u>.</u>                             |

W konfiguracji należy podać adres IP kamery i wpisać jej numer modelu.

#### 7.6. Język oprogramowania administracyjnego

W systemie można wybrać domyślny język oprogramowania spośród kilku języków dostępnych w systemie. Dostępne są: Angielski, Hiszpański, Włoski, Prosty Chiński, Tradycyjny Chiński, Japoński. Istnieje możliwość dodania innych języków, w tym celu skontaktuj się z suportem.

| Reports                          | authorized)                                                                                               |
|----------------------------------|----------------------------------------------------------------------------------------------------|
| Access Log<br>Attendance         | Log Unauthorized Access :  Enable (if enabled, unauthorized smartcard access record will be added to log) |
| Employee List                    | Web Server Options :                                                                                      |
| Smart Card                       | Access Restrictions :      • No IP Address Restrictions                                                   |
| Add Employee                     | C Specified IP Address Range                                                                              |
| List                             | (Example: 192.168.0.0-192.168.0.100)                                                                      |
| Add Department                   | Rejected address can access after Authenticate                                                            |
| Quick Access                     | (System Administration / User Administration Password.)                                                   |
| Other Branch                     | Must Authenticate before Access                                                                           |
| Terminal Status                  | Web Page Language : English                                                                               |
| Password Setup<br>Terminal Setup | Note: Your browser may need to restart if Language of Web                                                 |
| Clock Setup                      | Fingerprints Matcher Setting :                                                                            |
| Holiday Setup<br>Terminal List   | Security Level : High 💽 (Default: Standard)                                                               |
| Add Access Log<br>Tools          | Automatch Security Level : Maximum 🗾 (Default: Maximum)                                                   |
| Exports (XLS)                    | Door Relay and Beep Setting :                                                                             |
| Exports (1X1)<br>Export Employee | Door Switch : 🗖 Disable                                                                                   |
| Backup<br>Restore                | Door Relay Control for 'In' : 🙃 Enable                                                                    |
| Web Camera                       | C Disable                                                                                                 |
|                                  |                                                                                                    |

# 7.7. Anti-Passback

Ta funkcja nie jest dostępna w wersji standardowej urządzeń serii LM.

Anti-Passback Funkcja ta blokuje możliwość ponownego wejścia do pomieszczeń dla osoby, która wcześniej już zarejestrowała swoje wejście. Aby ponownie wejść osoba ta powinna wyjść.

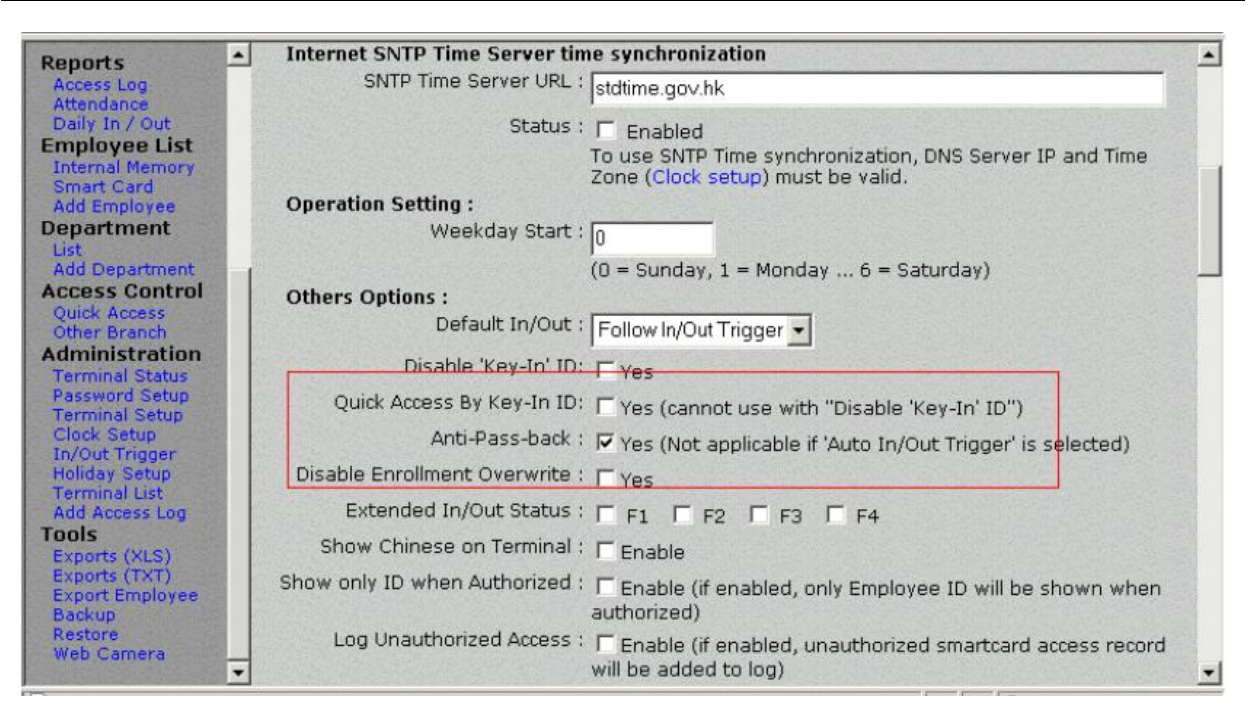

# 7.8. Serwer czasu NTP

Ustawienie synchronizacji zegara czasu rzeczywistego z zewnętrznym serwerem NTP.

| Poporte                                                                              | <ul> <li>Static IP ; 192.168.0.132</li> </ul>                                                                       |
|--------------------------------------------------------------------------------------|----------------------------------------------------------------------------------------------------|
| Access Log                                                                           | Subnet Mask : 255.255.0                                                                                             |
| Daily In / Out                                                                       | DNS Server IP : 192.168.0.200                                                                                       |
| Internal Memory<br>Smart Card                                                        | Default Gateway IP : 192.168.0.200                                                                                  |
| Add Employee<br>Denartment                                                           | Internet SNTP Time Server time synchronization                                                                      |
| List                                                                                 | SNTP Time Server URL : stdtime.gov.hk                                                                               |
| Add Department<br>Access Control<br>Quick Access<br>Other Branch                     | Status : F Enabled<br>To use SNTP Time synchronization, DNS Server IP and Time<br>Zone (Clock setup) must be valid. |
| Administration<br>Terminal Status<br>Password Setup<br>Terminal Setup<br>Clock Setup | Operation Setting :<br>Weekday Start : 0<br>(0 = Sunday, 1 = Monday 6 = Saturday)                                   |
| In/Out Trigger<br>Holiday Setup<br>Terminal List                                     | Others Options :<br>Default In/Out : Follow In/Out Trigger 💌                                                        |
| Add Access Log                                                                       | Disable 'Key-In' ID: 🔽 Yes                                                                                          |
| Exports (XLS)<br>Exports (TXT)                                                       | Quick Access By Key-In ID: 🏳 Yes (cannot use with "Disable 'Key-In' ID")                                            |
| Export Employee                                                                      | Anti-Pass-back: 🗖 Yes (Not applicable if 'Auto In/Out Trigger' is selected)                                         |
| Restore                                                                              | Disable Enrollment Overwrite : 🔽 Yes                                                                                |
| web camera                                                                           | Extended In/Out Status : 🗆 🕫 🗖 🕫 🗖 🕫 🗖 🕫 🖊 💆                                                                        |

Aby uaktywnić tą funkcję należy najpierw zaznaczyć Status: enabled a następnie wpisać prawidłowy adres serwera. Dodatkowo w sekcji Clock Setup należy określić relację strefy czasowej w stosunku do czasu GMT +/-.

Status: Aby uaktywnić synchronizację SNTP upewnij się że adres serwera DNS i strefa czasowa ustawione są w sekcji Clock Setup.

| ittendance<br>Jaily In / Out                                                                 | System Clock Setup                                                              |                                                                  | Helt       |
|----------------------------------------------------------------------------------------------|---------------------------------------------------------------------------------|------------------------------------------------------------------|------------|
| nployee List<br>nternal Memory                                                               | Clock Adjustment:                                                               |                                                                  |            |
| mart Card<br>dd Employee<br>partment<br>st                                                   | New Date : 6/19/2003                                                            | (mm/dd/yyyy)                                                     |            |
| ld Department<br>cess Control<br>uick Access<br>her Branch<br>ministration<br>erminal Status | Auto Date/Time Value : © ON © OFF<br>(Values shows the<br>Click 'OFF' to stop o | (nn:mm:ss)<br>time on your PC,<br>lock and enter value manually) |            |
| ssword Setup<br>rminal Setup<br>ack Setup<br>/Out Trigger<br>bliday Setup                    | Serial No : VK-2003-01AF-105A                                                   | <u></u>                                                          |            |
| rminal List<br>d Access Log<br>ils<br>ports (XLS)<br>ports (TXT)                             |                                                                                 | Save                                                             |            |
| ports (171)<br>port Employee<br>ckup                                                         |                                                                                 | Last Updated: Sat, 19 Jun                                        | 1982 12:17 |

# 7.9. Bezpieczeństwo stron administracyjnej

| No IP Address<br>Restriction                            | Brak ograniczeń co do dostępu do urządzenia w sieci IP.                                                                                                    |
|---------------------------------------------------------|----------------------------------------------------------------------------------------------------|
| Access<br>Restriction                                   | Wpisz zakres adresów IP upoważnionych do dostępu do urządzenia.                                                                                                    |
| Rejected<br>address can<br>Access after<br>Authenticate | Działa podobnie jak poprzednia opcja jednak przed dostaniem się do urządzenia wymaga zalogowania się z hasłem administratora. Zezwala na z adresów spoza uprawnionej listy. Dostęp szczególnie przydatne przy zdalnym zarządzaniu. |
| Must<br>Authenticate<br>before Access                   | Wymaga podania hasła za każdym razem gdy się logujemy do systemu.                                                                                                    |

|                                                                                   | AND 1935 BOOK 1 YES (NOT APPLICABLE IF AUTO IN/OUT INIGGER IS SElected)                                    |  |  |
|-----------------------------------------------------------------------------------|----------------------------------------------------------------------------------------------------|--|--|
| Access Log                                                                        | Disable Enrollment Overwrite : TYes                                                                        |  |  |
| Attendance<br>Daily In / Out                                                      | Extended In/Out Status : 🔽 F1 🔽 F2 🖵 F3 🖵 F4                                                               |  |  |
| Employee List                                                                     | Show Chinese on Terminal : 🥅 Enable                                                                        |  |  |
| Smart Card<br>Add Employee                                                        | Show only ID when Authorized : Enable (if enabled, only Employee ID will be shown when authorized)         |  |  |
| List<br>Add Department                                                            | Log Unauthorized Access : F Enable (if enabled, unauthorized smartcard access record will be added to log) |  |  |
| Access Control<br>Quick Access<br>Other Branch                                    | Web Server Options :<br>Access Restrictions :      No IP Address Restrictions                              |  |  |
| Administration<br>Terminal Status<br>Password Setup                               | C Specified IP Address Range<br>(Example: 192,168.0.0-192,168.0.100)                                       |  |  |
| Terminal Setup<br>Clock Setup<br>In/Out Trigger<br>Holiday Setup<br>Terminal List | Rejected address can access after Authenticate<br>(System Administration / User Administration Password.)  |  |  |
| Tools                                                                             | Web Page Language : English                                                                                |  |  |
| Exports (XLS)<br>Exports (TXT)<br>Export Exployee                                 | Note: Your browser may need to restart if Language of Web<br>page changed.                                 |  |  |
| Backup                                                                            | Fingerprints Matcher Setting :                                                                             |  |  |
| Restore<br>Web Camera                                                             | Security Level : High 🔄 (Default: Standard)                                                                |  |  |
|                                                                                   | 🗶 Automatch Security Level : Maximum 🚽 👝 🧭 🧰 🧰 🔨                                                           |  |  |

# 7.10. Kasowanie danych z urządzenia

W uzasadnionych przypadkach istnieje możliwość wykasowania wszystkich danych i ustawień z urządzenia. Kasowane mogą być: baza danych użytkowników, baza logów przejść, wszystkie zarejestrowane wzorce biometryczne i prawa dostępu.

| Opis                                                             | Wy <b>ś</b> wietlacz LCD |
|------------------------------------------------------------------|--------------------------|
| W czasie gdy urządzenie jest w trybie oczekiwania wciśnij FUNC i | Enter Password: _        |
| wpisz hasło administratora.                                      |                          |
| Wciśnij FUNC aby potwierdzić a następnie wybierz opcję 7         | Press 7: System          |
| "System Shutdown/Reset                                           | Shutdown/Reset           |
| Teraz system poprosi Cię o podanie czy chcesz usunąć bazę        | Reset User Dbase         |
| danych użytkowników. Wybierz 1 aby to zrobić lub 2 aby ominąć    | Yes/No (1/2)? _          |
| Teraz system poprosi Cię o podanie czy chcesz usunąć bazę        | Reset User Access Log    |
| zapisanych logów przejść. Wybierz 1 aby to zrobić lub 2 aby      | Yes/No (1/2)? _          |
| ominąć                                                           |                          |
| Teraz system poprosi Cię o podanie czy chcesz przywrócić         | Factory Default          |
| domyślne ustawienia urządzenia. Wybierz 1 aby to zrobić lub 2    | Yes/No (1/2)? _          |
| aby ominąć.                                                      |                          |
| System wykonuje procedurę resetu a następnie powraca do trybu    | Mon Aug 30 13:46         |
| oczekiwania.                                                     | ID #:_                   |

# 7.11. Tryb testowy

W tym trybie dla celów przetestowania pracy urządzenia istnieje możliwość czasowego wyłączenia rejestracji logów. Służy do tego tryb testowy. Ma to zastosowanie szczególnie gdy po rejestracji nowych użytkowników chcesz zademonstrować sposób pracy urządzenia oraz przeprowadzić szkolenie z obsługi.

| Opis                                                             | Wy <b>ś</b> wietlacz LCD |
|------------------------------------------------------------------|--------------------------|
| W czasie gdy urządzenie jest w trybie oczekiwania wciśnij FUNC i | Enter Password: _        |
| wpisz hasło administratora.                                      |                          |
| Ponownie wciśnij FUNC aby potwierdzić a następnie naciśnij       | == Test Mode! ==         |
| klawisz "A". Na wyświetlaczu pojawi się napis "Test Mode". Tera  | ID #:_                   |
| możesz testować wzorce i szkolić pracowników.                    |                          |
| Według tej same powyższej procedury ponowne wciśnięcie           | Mon 30 Dec 13:49         |
| klawisza "A" spowoduje opuszczenie trybu testowego.              | ID #:_                   |

#### UWAGA:

Pamiętaj o wyłączeniu trybu testowego aby zdarzenia rejestrowane przez urządzenie zostały zapisane w systemie logów.

# 8. ZAŁĄCZNIKI

#### Połączenia sieciowe

1. Połączenie przez sieć telefoniczną:

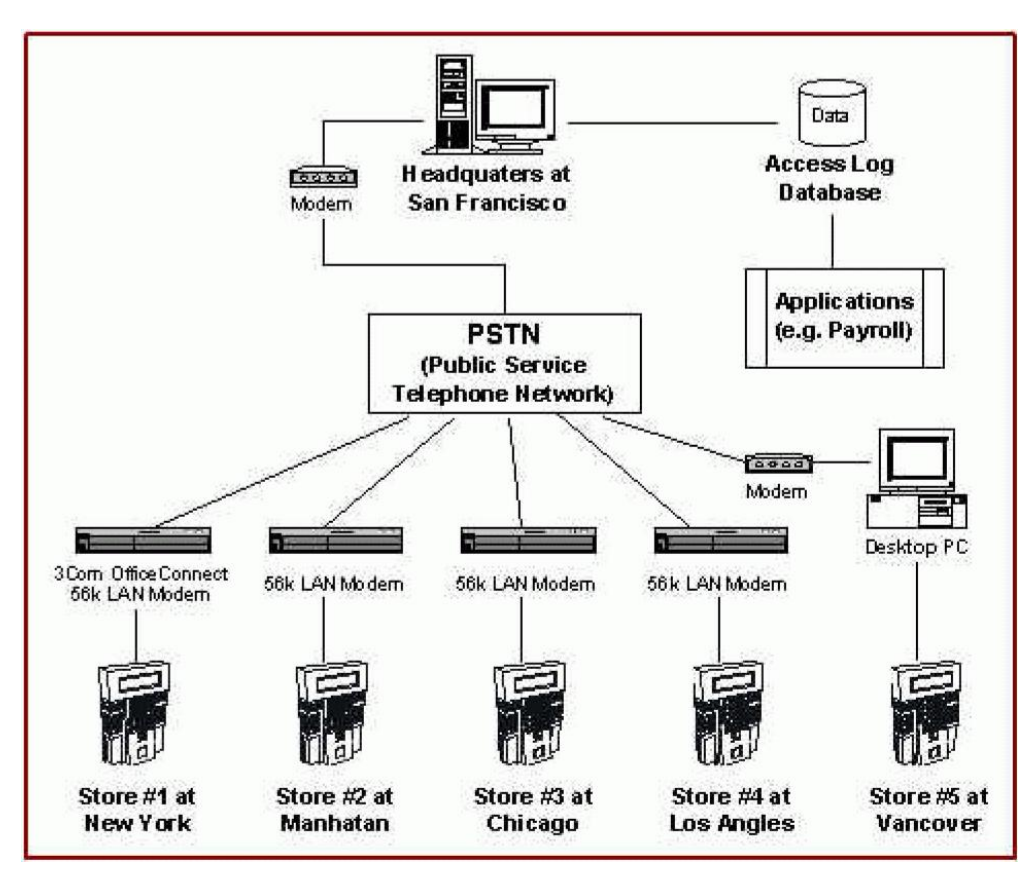

2. Połączenie przez Internet:

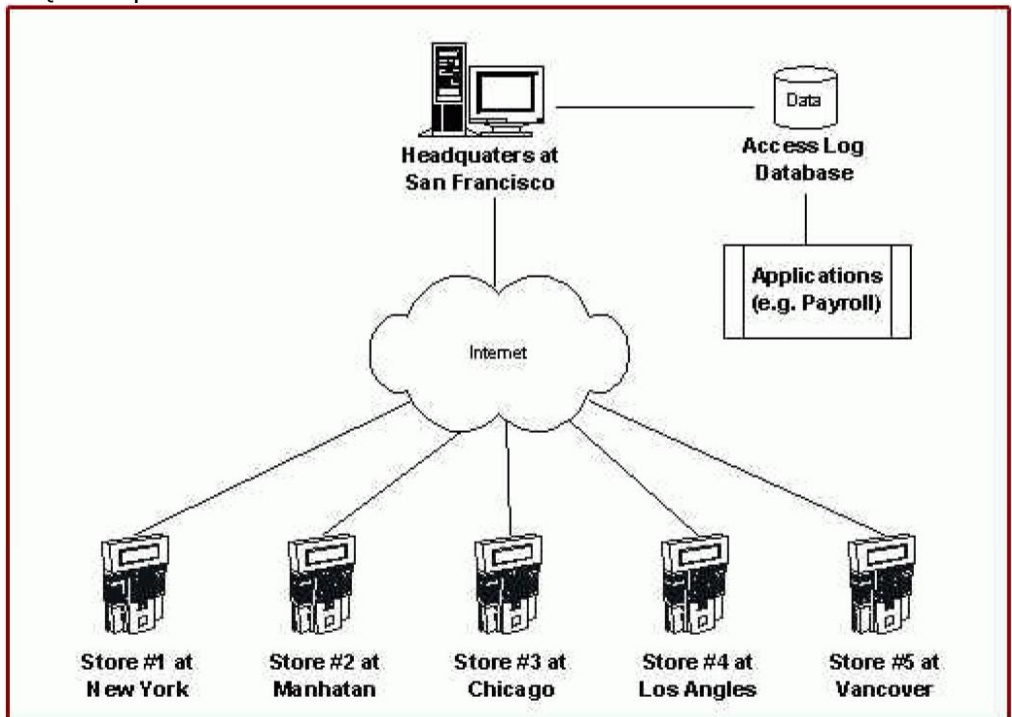

# Schemat połączeń

1. Połączenia podstawowe

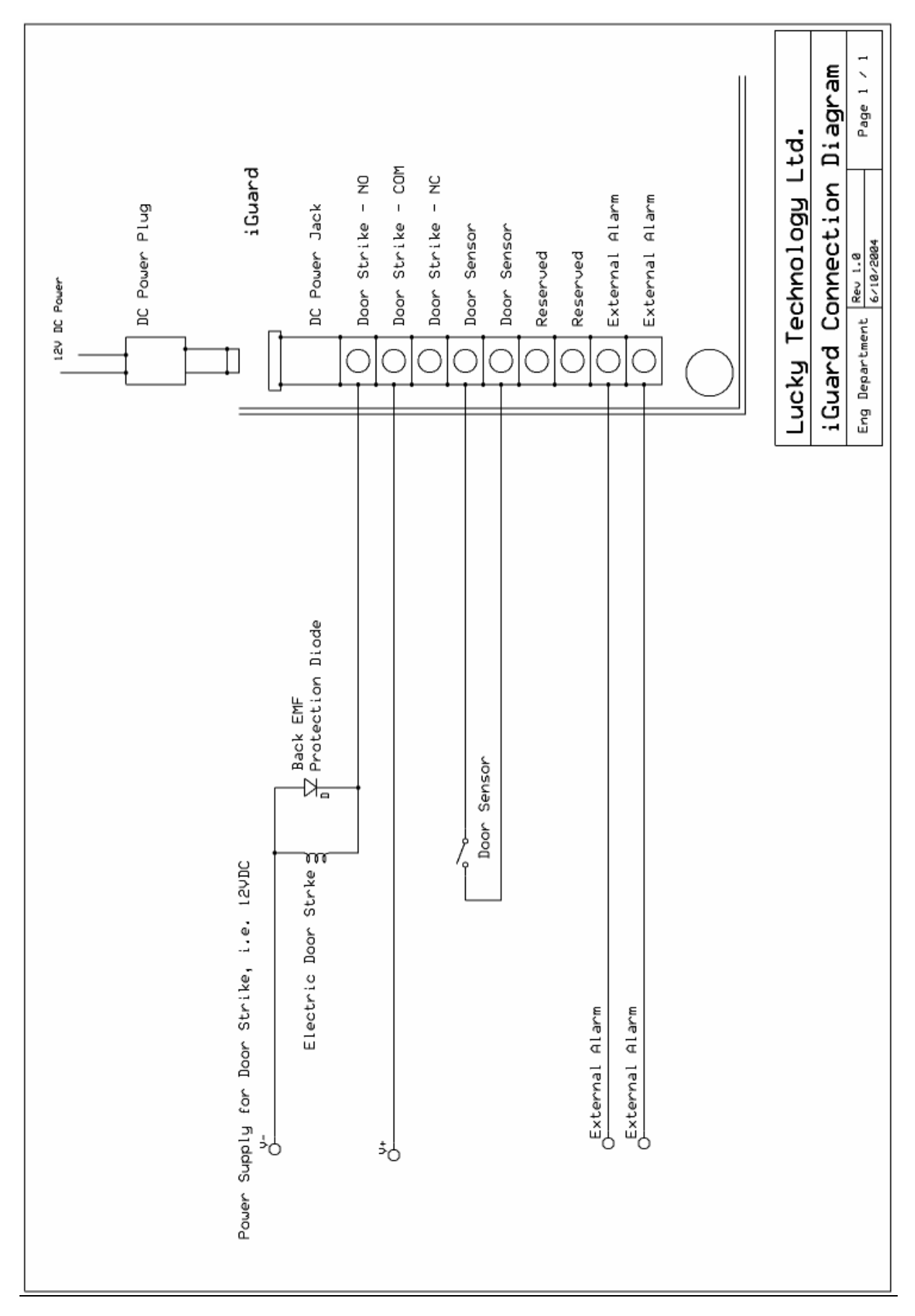

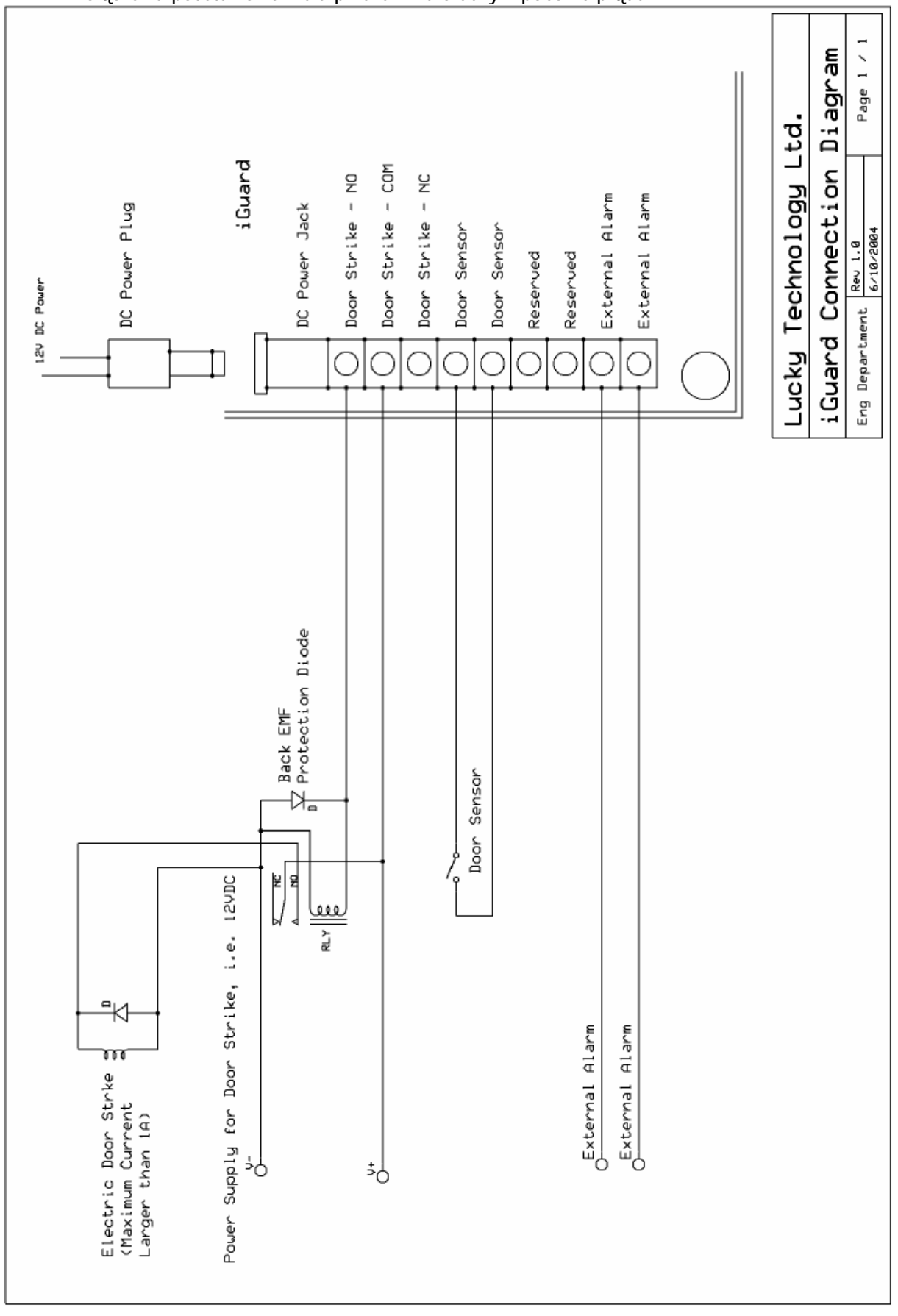

#### 2. Połączenia podstawowe – dla przekaźnika o dużym poborze prądu

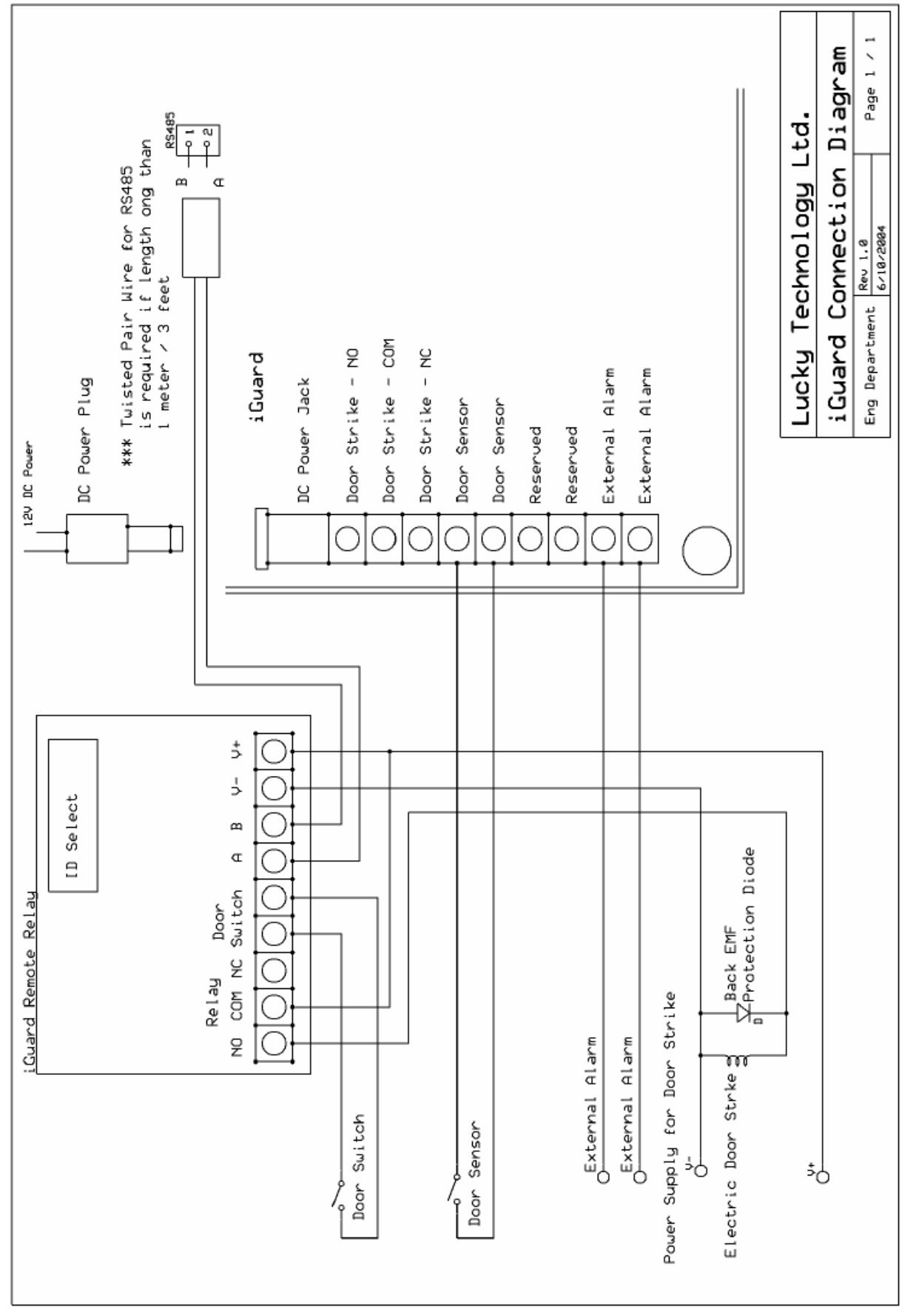